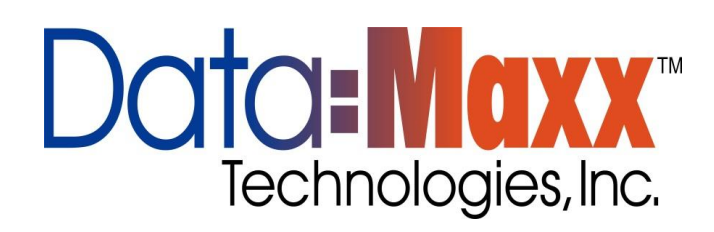

Welcome to the DATA-MAXX family of customers. With this manual and our available technical staff, you will learn how to fully implement your DATA-MAXX DAILY REPORT system. If you need additional technical support beyond this manual, please contact our support group at 1-888-995-0184 or log your issue on <u>www.data-maxx.comnet/support.htm</u>. You can use our automated support system to log and track your technical issues.

Let's begin your first steps to automated data collection!

Section I

**Installation and Setup:** 

### 1: Overview

The DATA-MAXX Daily Report data collection system manages data collection in remote and stationary environments.

While DATA-MAXX was designed to run effortlessly under Microsoft Windows this manual does not provide the user with training to run Microsoft Windows. Refer to the MS Windows tutorials located in the MS Windows help menu and the manuals that came with the Windows program for more information. Proficiency with Windows enhances your productive use of Daily Report.

There are many ways to approach learning Daily Report. It is suggested that you read through this manual, then practice going through all the functions of the program with some trial data. Delete the trial data before going live with your payroll system.

Your ongoing business is appreciated. Please do not hesitate to call or write with comments or desires. We will continue to provide more features based on requests.

### The Daily Report Data Collection Process

The DATA-MAXX Daily Report system has three main components that work together and play the role of collecting, storing, processing and using data.

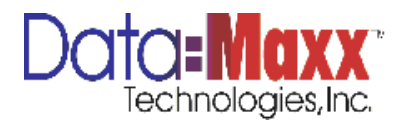

- 1. Setup the system. Configure your Daily Report system for your users and for the prompts you want to ask them for when inputting information. Choose settings for use with digital signature, email notification, choose tabs to turn on and customize labels, choose headers (columns) to display on labor screen, input weather choices, and
- 2. Choose the data file and means by which Daily Report transmits it's data to the DATAMAXX system.
- 3. Train users on the input once their system has been configured. Start collecting data by having your employees input their job daily reports.

View, edit, report and export the data with the DATA-MAXX database software. See manual on DATAMAXX for information on how to process, edit and report on the data once it has been transmitted from Daily Report.

### **Requirements for Operating Daily Report**

Hardware/ Software Required:

Microsoft Windows XP or higher 1GHz Processor or Higher 1 GIG of RAM 100 Meg of free Hard drive space

Recommended:

Microsoft Windows XP Professional or <u>higher</u>Newer OS 2.5 GHz Processor 1 GIG of RAM 300 Meg of free Hard drive space

The DATAMAXX Daily Report software can also be installed on Terminal Server or Citrix Server to support multiple or remote users and connections.

#### **Optional Hardware**

Daily Report can utilize the following hardware available through DATAMAXX that support clock in/out and after the fact allocation from Daily Report:

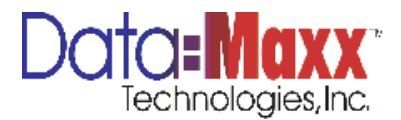

Biometric Wall Clocks Biometric Hand Punches Cell Phones Blackberry PDAs (regular PDAs, rugged PDAs and PDA Smartphones)

These devices can transmit their data to a server, and the Daily Report software can retrieve those punches, allowing the supervisor to allocate the time to specific jobs and tasks.

In addition, Daily Report supports electronic signature with an external signature pad or with Tablet PC. The signature pad allows employees to sign their time as reported by their supervisor or collected via a time clock device.

Please consult your DATAMAXX specialist to see how these optional hardware pieces can be used to simplify entry into Daily Report.

# 2. Getting Started

#### **Getting Started Overview**

Getting started with Daily Report is easy. The following check list of activities will insure you have everything set up correctly.

### STEP 1 Installing Daily Report

To install Daily Report, run the setup.exe that was given to your company. Follow the instructions on the display.

Once the installation is complete, the setup creates a new application group with the Daily Report icon. Make sure that you are pointing to the correct DATAMAXX database so data will be posted correctly when the user hits the Submit button inside the software. The pointing to the database is done through the dmd.udl file located in the same directory that Daily Report is installed in. Find the dmd.udl file and double click on it. You will see the following screen. A DATAMAXX technical support representative can assist you in determining the type of file connection (Access or SQL) and path to your DATAMAXX database.

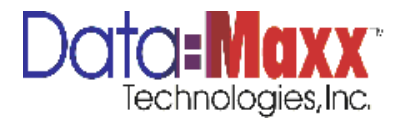

#### **Starting Daily Report**

Once you have installed the Daily Report software, and pointed the dmd.udl file to the correct database, you are ready to start the program. When you click on the Daily Report program, you will see the following main screen.

|                                                                                                    | ally Report v2.1.0.28 | 829                |                      |             |              |                  |                      |                      |             |         |    |
|----------------------------------------------------------------------------------------------------|-----------------------|--------------------|----------------------|-------------|--------------|------------------|----------------------|----------------------|-------------|---------|----|
|                                                                                                    | aily Repor            | t Report Date      |                      |             | - New        | Submit           | Saved Er             | np List              |             | Manage  |    |
|                                                                                                    |                       | Supervisor         |                      |             | Setup        |                  | Saved Ed             | quip List            | + Load      | Columns |    |
|                                                                                                    |                       | Job                |                      |             | Print G      | rid Export G     | ind                  |                      | Load        |         |    |
|                                                                                                    | or engineers          |                    |                      |             |              |                  |                      |                      |             |         |    |
| Berg D. Neme Total Dial   2 Image: Dial     3     4     4     4     4     4     4     4     4     4     4     4     4     4     4     4     4     4     4     4     4     4     4     4     4     4     4     4     4     4     4     4     4     4     4     4     4     4     4     4     4     4     4        4 <td>abor</td> <td></td> <td></td> <td></td> <td></td> <td></td> <td></td> <td></td> <td></td> <td></td> <td></td>                                                                                                    | abor                  |                    |                      |             |              |                  |                      |                      |             |         |    |
| Image: Save Transfer     Transfer     Transfer     Output and Sage Transfer       Image: Save Transfer     Image: Save Transfer     Image: Save Transfer                                                                                                    |                       |                    |                      |             |              |                  |                      |                      |             |         |    |
| Image: data       Image: data       Image: data                                                                                                    |                       | Name               | Total to<br>Allocate | Date        |              | Time Out         | Digital<br>Signature | Digital<br>Signature |             |         |    |
| Teck/Unterch.All Seve Enp IDN Priet Daily Report Allon Gelds to Print on Multiple Pages Prior Treased Prior Treased Prior Trease | <b>I</b>              |                    |                      |             |              |                  | No image data        |                      |             |         |    |
| Teck/Undeck.All     Save Exp IDN     Priet Daily Steport     Allow Gets to Print on Multiple Fages       V     Import Trencardly       Import Trencardly     Import Trencardly                                                                                                    |                       |                    |                      |             |              |                  |                      |                      |             |         |    |
| Save Exp ID/s         Prior Daily Report         Allow Grids to Piet on Multiple Fages           V         Import Timescald         Prior Daily Report         Import Timescald           Import Timescald         Import Timescald         Import Timescald         Import Timescald                                                                                                    |                       |                    |                      |             |              |                  |                      |                      |             |         |    |
| Texi/Unded.All     Save Exp Exp     Priet Daily Report     Allow Gets to Print on Multiple Pages       V     Import Transaddy       Import Transaddy     Import Transaddy                                                                                                    |                       |                    |                      |             |              |                  |                      |                      |             |         |    |
| Ded/Unded.All     Save Enp Env     Prior Daily Report     Allow Grids to Part on Multiple Fagus       V     Import Transade       Import Transade     Import Transade                                                                                                    |                       |                    |                      |             |              |                  |                      |                      |             |         |    |
| Text/Uncheck.All         Save Exp ID/s         Prior Daily Report         Allow Grids to Prior on Multiple Fages           V         Import Timecoddy         Import Timecoddy         Import Timecoddy           II         Import Timecoddy         Import Timecoddy         Import Timecoddy                                                                                                    |                       |                    |                      |             |              |                  |                      |                      |             |         |    |
| Teck/Undeck.All     Save Exp Div     Pret Daily Report     Allow Gets to Print on Multiple Pages       V     Import Trensardly       Import Trensardly     Import Trensardly                                                                                                    |                       |                    |                      |             |              |                  |                      |                      |             |         |    |
| bed/Untded.All     Save Eng Days     Pare Daily Report     Allow Grids to Part on Multiple Fages       V     Engot Timescade     Daily Capet Of Laboration (1) 0.00000     Daily Capet Of Laboration (1) 0.00000                                                                                                    |                       |                    |                      |             |              |                  |                      |                      |             |         |    |
| Teck/Untided.All Save Exp Exp Exp Exp Exp Exp Exp Exp Exp Exp                                                                                                    |                       |                    |                      |             |              |                  |                      |                      |             |         |    |
| bed/Undied.All     Save Enp Day     Pret Day Report     Allow Grids to Print on Multiple Fages       V     Import Transardle     Day and Day Report     Allow Grids to Print on Multiple Fages                                                                                                    |                       |                    |                      |             |              |                  |                      |                      |             |         |    |
| Text/Uncheck.All Save Enp ID's Price Daily Report C Allow Grids to Price on Multiple Fages           V         Import Treescadde           3.         64. W         Device Doily Report         Import Treescadde                                                                                                    |                       |                    |                      |             |              |                  |                      |                      |             |         |    |
| Text/Undext.All     Save Exp Div     Priet Daily Report     Allow Grids to Part on Multiple Fages       V     Import Transards     Daily Cauge Div     In Daily Cauge Div                                                                                                    |                       |                    |                      |             |              |                  |                      |                      |             |         |    |
| >bed/Undreck.All     Save Enp Exe     Prior Daily Report     Allow Gids to Print on Multiple Pages       v     Import Transards     Import Transards     Import Transards       13     0     4     Prior Daily Report     Prior Daily Report                                                                                                    |                       |                    |                      |             |              |                  |                      |                      |             |         |    |
| Tex3(Uncheck.All     Save Exp IDN     Priet Daily Report     Allow Grids to Print on Multiple Pages       V     Import Timecards     Import Timecards       3.     C     V     Exp Ide Daily Report                                                                                                    |                       |                    |                      |             |              |                  |                      |                      |             |         |    |
| Teck/Undreck.All     Save Enp Day     Prior Day Report     Allow Grids to Print on Multiple Fages       V     Import Transardle     Device Day Report     Allow Grids to Print on Multiple Fages       3.     Cd     V     Device Day Report     Allow Grids to Print on Multiple Fages                                                                                                    |                       |                    |                      |             |              |                  |                      |                      |             |         |    |
| Text(Uncheck.All Save Exp Exp Exp Exp Exp Exp Exp Exp Exp Exp                                                                                                    |                       |                    |                      |             |              |                  |                      |                      |             |         |    |
| 2xxd/Undecd.All     Save Exp Div     Pret Daily Report     Allow Grids to Part on Multiple Fagus       V     Import Transards     Daily Count of Lings of the Daily Count of 1 of 20000     Daily Count of Lings of the Daily Count of Lings of the Daily Count of 1 of 20000                                                                                                    |                       |                    |                      |             |              |                  |                      |                      |             |         |    |
| 263/Unded: All     Even Eng Day     Pret Day Report     Alow Gold to Pirk on Multiple Pages       V     Import Transcards     Import Transcards       3.     C     V     Device Dot Vote Day Report                                                                                                    |                       |                    |                      |             |              |                  |                      |                      |             |         |    |
| Teck/Untheck.All     Save Exp Exp Exp Exp Exp Exp Exp Exp Exp Exp                                                                                                    |                       |                    |                      |             |              |                  |                      |                      |             |         |    |
| 26.d/Untrieck.All     Save Enp Exe     Prior Daily Report     Allow Gids to Print on Multiple Pages       V     Import Transcards     Device Daily Report     Allow Gids to Print on Multiple Pages       3     C     V     Executive Control of Control of Contro of Control of Control of Contro of Control of Control of C                                                                                                    |                       |                    |                      |             |              |                  |                      |                      |             |         |    |
| SecJunded. All Save Eng IDs All Part Daily Report C Allow Grids to Pet on Multiple Fages                                                                                                    |                       |                    |                      |             |              |                  |                      |                      |             |         |    |
| 2xxd/Unded.All     Save Exp Div     Pret Daily Report     Allow Grids to Pirt on Multiple Fages       V     Import Trencards     The Daily Report     Allow Grids to Pirt on Multiple Fages                                                                                                    |                       |                    |                      |             |              |                  |                      |                      |             |         |    |
| Sec3(Undeck All Serve Eng Day Report Allow Grids to Airs on Nultype Pages           V         Import Timecards           Import Timecards         Import Timecards                                                                                                    |                       |                    |                      |             |              |                  |                      |                      |             |         |    |
| Seve Exp Exp     Prete Daily Report     Alone Grids to Print on Multiple Fages       V     Report Trencards                                                                                                    |                       |                    |                      |             |              |                  |                      |                      |             |         |    |
| 2ed/Unded.All Even Eng Day Report Allow Golds to Pirit on Multiple Pages                                                                                                    |                       |                    |                      |             |              |                  |                      |                      |             |         |    |
| Seck/Unded.Al     Save Exp Exp     Priet Daily Report     Allow Grids to Priet on Multiple Pages       Import Transcards     Import Transcards     Disclosure of 1 0 2000     Disclosure of 1 0 2000                                                                                                    |                       |                    |                      |             |              |                  |                      |                      |             |         |    |
| Seed/Undeed.All     Save Exp Div     Intel Daily Report     Allow Grids to Part on Multiple Fages       V     Import Trencards     Intel Daily Report     Allow Grids to Part on Multiple Fages                                                                                                    |                       |                    |                      |             |              |                  |                      |                      |             |         |    |
| Tack/Undeck.M     Save Exp Exp     Reiz Dady Report     Allow Grids to Priz on Multiple Pages       Import Transcards     Import Transcards     Disclosed of                                                                                                    |                       |                    |                      |             |              |                  |                      |                      |             |         |    |
| Des/UtdotA.l                                                                                                    |                       |                    |                      |             |              |                  |                      |                      |             |         |    |
| V Import Transition                                                                                                    | Check/Uncheck All     | Sat                | ve Emp IDs           | Print       | Daily Report | low Grids to Pri | nt on Multiple P.    | ages                 |             |         |    |
| v         [input Traceds]           Impet Traceds         Impet Traceds           Impet Traceds         Impet Traceds                                                                                                    | 1 (21)                |                    |                      |             |              |                  |                      |                      |             |         |    |
| 🗎 📰 🍘 👋 👂 Danna Farthlaine Eller 👘 Device Dr. 1995 NMS O MEED 🔤 Dick Dervert v2 1 0 2022 🔤 Dack Dervert v2 1 0 2022 🔤 Dick Dervert v2 1 0 2022                                                                                                    | ~                     | Impo               | rt Timecards         |             |              |                  |                      |                      |             |         |    |
| 🗎 💼 🍘 🦇 🕐 Damo Textallation Eller 🔄 Directed DC - WM S 0 MSED 🚽 Daily Denvet v2 1 0 29820 🥪 Daily Denvet v2 1 0 29820 🔤 Daily Denvet v2 1 0 29820                                                                                                    |                       |                    |                      |             |              |                  |                      |                      |             |         |    |
|                                                                                                    | art 🛛 🗟 📰 🍊           | » Demo Installatio | n Files              | Pocket PC - | WM 5.0 MSEP  | Daily Report     | v2.1.0.28829         | Daily Report         | 2.1.0.28829 |         | EN |

The software first needs to be configured for your users. Click on Setup and enter the administrative login and password, @dm1n.

When you click on any of the tabs in Setup, the system will then jump to that tab and allow you to change the setup of the DAILY REPORT program. To configure the Daily Report program, start with the first tab, General. When done with all configuration steps, click on Save at the bottom of the window. The window will exit and your new configuration will then show on the screen.

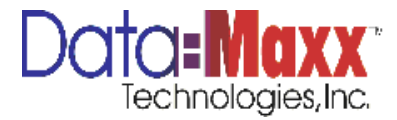

**SETTINGS** – contains general setup functions including whether you will be bringing in data from an external clock device as listed above, custom code (given if we have performed a customization within Daily Report for you individually), and email notification prompts.

| Daily Report v2.1.0.28829                     |                                                                                                    | _ 5     |
|-----------------------------------------------|----------------------------------------------------------------------------------------------------|---------|
| Daily Report Report Date<br>Supervisor<br>Job | New Saved Exp List Load Municipal Saved Exp List Load Columns     Shup Saved Exp List Load Columns     Pret Grid Export Grid                                                                                                    |         |
| Labor                                         | firmSetup X<br>Settings Tabs Headers Dropdowns Reports Saved Lists Custom Code rauhom                                                                                                    | [] None |
| Approved Emp ID Name Total<br>Total Abace     | Image: Second Second |         |
| [] Chedi (Undred: All Seve Day Dor            | Lagn Password Allocate Total Time to PTO Allocate Total Time to PTO Save Cancel  Pres Day Report Allow Gids to Pirst on Multiple Pages                                                                                                    |         |
| Y Import Thecards                             | Disata po unite dutero (110 publicana) di la 20020 (11 publicana) di la 20020 (                                                                                                    |         |

**Custom Code** – If DataMaxx has developed a customization for your particular use, you will be given a custom code to place in the custom code box located in the upper right of the Setup screen.

**Use Phase, Use Cost Code** – Should be checked depending on if you are tracking phases, cost codes, or both.

**Relate to Job** – If the dropdown of phases or cost codes should be job specific for choices, check Relate to Job for phase, cost code, or both, depending on your configuration.

**Retrieve Timecards Select By** – This feature is only used if the Daily Report program is retrieving timecards from a device or other clock in/out methods to populate time. Timecards can be retrieved by the job chosen when creating a daily report, the supervisor (marked in Employee Setup, see DM7 manual for additional information), or the job and supervisor (used if there are multiple supervisors filling out daily reports for the same

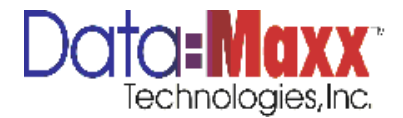

job). When the Import Timecards button is pressed in Daily Report once a new report is created, all timecards will be retrieved based on the choice for this item.

**Round Time** – If timecards are being retrieved based on above setting, the number of minutes to round the in and out time as it is being retrieved to display in daily report.

**Email Notification** – If additional people should be notified upon submission of a daily report, check Yes for email notification. This setting turns on email notification of the daily report submitted for up to two email addresses. Note that if job email notification is required, additional email addresses can be entered by job in the Dropdown tab in Setup. If email addresses are entered in the Settings tab, all emails supplied in this screen will receive a copy of all daily reports entered.

**Default Login** – If either Email Notification (all daily reports sent to listed emails) or Job Email Notification is chosen (in Dropdown Menu), a default login and password for the SMTP to send the emails needs to be supplied.

**Signature Text** – Signature text is user definable text that is displayed when digital signature is turned on. Enter the text you want displayed to the employee during signoff.

**Use Optional Yes/No Text in Popup** – Optional yes/no checkbox is useful for asking the employee a yes/no question during digital signature signoff such as "Were You Injured" which allows the employee to check a Yes/No checkbox before signoff.

Allocate Time to PTO – checked if you wish the user to allocate the PTO time (if turned on in labor screen) to phases or cost codes.

Allocate Time to Holiday - checked if you wish the user to allocate the Holiday time (if turned on in labor screen) to phases or cost codes.

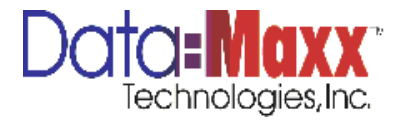

**TABS** – this configuration screen is used for turning on or off tabs that appear at the top of Daily Report. Tabs that are available:

Labor Equipment Quantities Subcontractors Materials Notes Extra Work Submittals Meetings Inspections Job Info

The header label can be changed as necessary to make the tab that displays at the top of the daily report screen display your user defined labels. In addition, you can rename the header that appears underneath the tab in bold. Examples may be additional information you want to supply to the user upon entering the tab.

Required checkbox – Check the box for each tab you wish the user to supply data for or check None for no data before submitting the daily report. If you check a tab as Required, the user will not be able to submit the daily report unless information is entered in the tab or the None checkbox within the tab is checked to indicate there is no data for that particular section on that day.

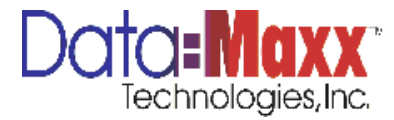

| Daily Report       New State       Seved Emp Lit       Lot       Memory Seved Emp Lit       Lot       Memory Seved Emp Lit       Memory Seved Emp Lit       Memory Seved Emp Lit </th <th>😥 Daily Report v2.1.0.28829</th> <th>)</th> <th></th> <th></th> <th></th> <th></th> <th></th> <th></th> <th>_ 8 ×</th>                                                                                                    | 😥 Daily Report v2.1.0.28829 | )                   |                  |                  |                  |                                                                                                    |                    |          | _ 8 ×                 |
|----------------------------------------------------------------------------------------------------|-----------------------------|---------------------|------------------|------------------|------------------|----------------------------------------------------------------------------------------------------|--------------------|----------|-----------------------|
| Spering       See to Baye       See to Baye       Control         Job       Pert Gid       Expanded       Weether Day                                                                                                    | <b>Daily Report</b>         | Report Date         |                  | - N              | w Submit         | Saved Emp List                                                                                                    | * Load             | Manage   |                       |
| Job       Prec God       Low       Weeker Day                                                                                                    |                             | Supervisor          |                  | Se               | up               | Saved Equip List                                                                                                    | + Load             | Columns  |                       |
| Interest       Interest       Custom Code rankom         Conversed Topp D       Interest       Equipment       Equipmen                                                                                                    |                             | Job                 |                  | Prin             | Grid Export Grid |                                                                                                    | Load               |          |                       |
| Labor       Index proved to proto       Sector 2       Control Code (railor)         Approved top pD       Insee       Adverted       Education       Education       E                                                                                                    |                             |                     |                  |                  |                  |                                                                                                    |                    |          |                       |
| Eddorging Tada (Readers) (Roopdawn Readers) (Streed (Rd)       Header       Readers)         Approved (Prg.D)       Reader       Labor       Labor         Ube Labor       Labor       Labor       Labor         Ube Labor       Labor       Labor       Labor         Ube Labor       Labor       Labor       Labor         Ube Labor       Labor       Labor       Labor         Ube Labor       Labor       Labor       Ube Labor         Ube Subcontactors       Subcontractors       Subcontractors       Importance         Ube Wink       Work       Work       Weither       Weither         Ube Wink       Work       Dise Matrixis       Dimetalory       Importance         Ube Minks       Indexs       Indexs       Dimetalory       Importance         Ube Minks       Indexs       Indexs       Dimetalory       Importance         Ube Index       Indexs       Indexs       Dimetalory       Importance         Ube Index       Index Stating       Montrals       Dimetalory       Importance         Ube Index       Importance       Importance       Importance       Importance         Ube Index       Import Timecratin       Paperal Print Montrals                                                                                                    | Labor                       |                     | frmSetup         | (                |                  |                                                                                                    |                    | ×        | [ <sup>17]</sup> None |
| Label       Header       Regard         Approved       Cop D       New       Table         Vice Labor       Label       Label       Header       Regard         Vice Labor       Label       Label       Label       Regard         Vice Labor       Label       Label       Label       Regard       Vice Labor         Vice Labor       Label       Label       Label       Label       Vice Labor       Vice Labor         Vice Labor       Label       Label       Label       Label       Label       Vice Labor       Vice Labor         Vice Labor       Label       Label       Label       Label       Label       Vice Labor       Vice Labor </td <td></td> <td></td> <td>Settings</td> <td>Tabs Reader</td> <td>Dropdowns R</td> <td>eports Saved Lists</td> <td>Custom Code rauhon</td> <td>n</td> <td></td>                                                                                                    |                             |                     | Settings         | Tabs Reader      | Dropdowns R      | eports Saved Lists                                                                                                    | Custom Code rauhon | n        |                       |
| Approved       Equation       Lobor       Lobor       Lobor         Image: Control of the subscription       Lobor       Lobor       Lobor       Lobor         Image: Control of the subscription       Quantities       Quantities       Quantities       Quantities         Image: Control of the subscription       Quantities       Quantities       Quantities       Quantities         Image: Control of the subscription       Quantities       Quantities       Quantities       Quantities         Image: Control of the subscription       Work       Weight       Weight       Weight         Image: Control of the subscription       Novectory       Image: Control of the subscription       Image: Control of the subscription       Image: Control of the subscription         Image: Control of the subscription       Novectory       Image: Control of the subscription       Image: Control of the subscription       Image: Control of the subscription         Image: Control of the subscription       Novectory       Image: Control of the subscription       Image: Control of the subscription       Image: Control of the subscription         Image: Control of the subscription       Novectory       Image: Control of the subscription       Image: Control of the subscription       Image: Control of the subscription         Image: Control of the subscond of the cont this       Nove field to the s                                                                                                    |                             |                     | Total In State . |                  | Label            | Header                                                                                                    |                    | Required |                       |
| Considential All      Sever Eng Use      Pret Cally Report      Allow Gide to Pret on Matple Report      Considential      Pret Cally Report      Allow Gide to Pret on Matple Report      Considential      Pret Cally Report      Allow Gide to Pret on Matple Report      Considential      Considential      Pret Cally Report      Cancel                                                                                                    | Approved Emp ID No          | ame                 | Alocate          | abor             | Labor            | Labor                                                                                                    |                    |          |                       |
| Considerations     Considerations     Consider      |                             |                     | Use E            | quipment         | Equipment        | Equipment                                                                                                    |                    |          |                       |
|                                                                                                    |                             |                     | Use C            | Quantifies       | Quantities       | Quantities                                                                                                    |                    |          |                       |
|                                                                                                    |                             |                     | Use S            | iubcontactors    | Subcontractors   | Subcontractors                                                                                                    |                    | ×        |                       |
|                                                                                                    |                             |                     | 🛄 Use V          | Vork             | Work             | Work                                                                                                    |                    | <b>V</b> |                       |
|                                                                                                    |                             |                     | 🛄 Use N          | Naterials        | Materials        | Inventory                                                                                                    |                    |          |                       |
|                                                                                                    |                             |                     | 🛄 Use V          | Veather          | Weather          | Weather                                                                                                    |                    | <b>V</b> |                       |
| Impacts     Impacts     I      |                             |                     | 🛄 Use N          | lotes            | Notes            | Notes                                                                                                    |                    | <b>V</b> |                       |
|                                                                                                    |                             |                     | 🛄 Use I          | mpacts           | Impacts          | Impacts                                                                                                    |                    | <b>V</b> |                       |
|                                                                                                    |                             |                     | 🛄 Use E          | Stora Work       | Extra Work       | Extra Work                                                                                                    |                    | <b>X</b> |                       |
|                                                                                                    |                             |                     | 🛄 Use S          | iubmittals       | Submittals       | Submittals                                                                                                    |                    | <b>v</b> |                       |
|                                                                                                    |                             |                     | 🛄 Use N          | Neeting          | Meeting          | Meeting                                                                                                    |                    |          |                       |
|                                                                                                    |                             |                     | 🛄 Use I          | nspections       | Inspections      | Inspections                                                                                                    |                    | <b>V</b> |                       |
| Save Cancel                                                                                                    |                             |                     | 🛄 Use D          | lob Info         | Job Info         | Job Info                                                                                                    |                    | <b>V</b> |                       |
| Save Cancel                                                                                                    |                             |                     |                  |                  |                  |                                                                                                    |                    |          |                       |
| Cancel      Concel      Concel      C      |                             |                     | ·                |                  |                  |                                                                                                    |                    |          |                       |
|                                                                                                    |                             |                     |                  |                  |                  |                                                                                                    | Save               | Cancel   |                       |
| Cled (1) Added, All Save Eng IDs Pret Daily Report Allow Grids to Pret on Multiple Pages V Pret Daily Report Clear Allow Grids to Pret on Multiple Pages V Pret Daily Report Clear Allow Grids to Pret on Multiple Pages V Pret Daily Report V Pret Daily Report V Pret Daily Rep  |                             |                     |                  |                  |                  |                                                                                                    |                    |          |                       |
| Chedylunded Al Save Ene IDV Pret Daly Report Allow Grids to Prix on Multiple Pages Pret Daly Report Pret Daly Report Allow Grids to Prix on Multiple Pages Pret Daly Report Pret Daly Report Pre  |                             |                     |                  |                  |                  |                                                                                                    |                    |          |                       |
| Chedylunded.Al  Save Eno IDe  Pet Daly Report Alow Grids to Pret on Multiple Pages  Pot Daly Report  Pot Daly Report  Alow Grids to Pret on Multiple Pages  Pot Daly Report  Daly daly Report  Daly daly Report  Daly Report  Daly Report  Daly daly Report  Daly daly   |                             |                     |                  |                  |                  |                                                                                                    |                    |          |                       |
| Loophundenne     Same Lag Lag Lag Lag Lag Lag Lag Lag Lag Lag                                                                                                    | El Charlell Incharle All    |                     |                  |                  |                  | and the second second sec |                    |          |                       |
| V japot Tracarda                                                                                                    | El criedy und leck will     |                     | e Emp IDs        | Int Dany Report  |                  | in multiple Pages                                                                                                    |                    |          |                       |
| 🕼 🚓 🍘 🦉 🤌 🕐 Damo Torballation Eller 👘 Doublet DT , WAIS 0. MSED 🔐 Daily Damost v2 1.0. 20202 🚽 Daily Damost v2 1.0. 20202 🚽                                                                                                    | V                           | Impor               | t Timecards      |                  |                  |                                                                                                    |                    |          |                       |
| BU (K) + CONTRACTOR - CONTRACTOR - CONTRACTO | 🎝 Start 🛛 🚠 🚍 🍎 🚿           | 2 Demo Installation | Files Pocket F   | PC - WM 5.0 MSEP | Daily Report v2. | 1.0.28829 2 Daily Report v                                                                                                    | /2.1.0.28829       |          | EN < 🖃 🔂 1:45 AM      |

HEADERS - used for turning on or off columns specifically in the Labor tab

There are various columns that can be turned on/off within the labor screen itself for collection of different information. Some columns are text fields, some columns are dropdowns and some are time fields. All columns can have a user definable label, which will be the heading for the column. In addition, you can choose with a drop down in the Post section where that information should be posted to in the timecards posted to DM7 once the daily report is submitted. Check with your DataMaxx installation representative for your particular configuration and needs to determine which columns should be turned on in the labor tab.

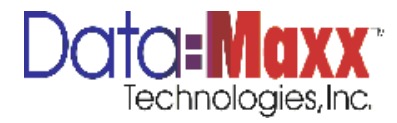

| andy receptor to reprodue       Image Status       Image Status       Image Status         Supervisor       Status       Saved Exp Stat       Image Status         Job       Image Status       Image Status       Image Status         Bor       Image Status       Image Status       Image Status         Image Status       Image Status       Image Status       Image Status         Image Status       Image Status       Image Status       Image Status         Image Status       Image Status       Image Status       Image Status         Image Status       Image Status       Image Status       Image Status         Image Status       Image Status       Image Status       Image Status         Image Status       Image Status       Image Status       Image Status         Image Status       Image Status       Image Status       Image Status         Image Status       Image Status       Image Status       Image Status         Image Status       Image Status       Image Status       Image Status         Image Status       Image Status       Image Status       Image Status         Image Status       Image Status       Image Status       Image Status       Image Status         Image Status       Image                                                                                                    | aily Papar        | +             |            |          |              |                |                      |                 |             |  |
|----------------------------------------------------------------------------------------------------|-------------------|---------------|------------|----------|--------------|----------------|----------------------|-----------------|-------------|--|
| Several Couple Lift       Link       Water book         Job       Print Grid       Deart Grid       Link       Water book         bor       Indiana       Indiana       Indiana       Indiana       Indiana         sources       Indiana       Indiana       Indiana       Indiana       Indiana       Indiana       Indiana         sources       Indiana       Indiana       <                                                                                                    | апу керог         | L Report Date |            |          | * Nev        | Sut            | omit Saved En        | p List -        | Load Manage |  |
| Lobo     Immédiai     Exception       bor     Immédiai     Exception       Immédiai     Reddelle Sovellais     Custom Code (radion)       Pero Dia     Pero Dian     Pero Dian       Pero Dian     Pero Dian     Pero Dian       Pero Dian     Pero Dian     Pero Dian       Pero Dia                                                                                                    |                   | Supervisor    |            |          | Setu         | P              | Saved Ec             | uip List 👘 🔹    |             |  |
| Conception      Conception      Conceptio                                                                                                    |                   | Job           |            |          | Print        | Frid Export    | rt Grid              |                 |             |  |
| borr<br>promed leng to Reare Records Product Construction Code realhom<br>Use Field Lobel Pool Com<br>P De De De De De De De De De De De De De                                                                                                    |                   |               |            |          |              |                |                      |                 |             |  |
| CoolUnded.Al       Save Eng 10:         Save Trool       Field by Field         Proceduit/Leader       Control         Proceduit/Leader       Control         Proceduit/Leader       Control         Proceduit/Leader       Control         Proceduity       Proceduity         Proceduity       Proceduity         Procedu                                                                                                    | abor              |               |            | frmSetup |              |                |                      |                 | ×           |  |
|                                                                                                    |                   |               |            | Settings | Tabs Headers | Dropdown       | is Reports Si        | ved Liston Code | rauhorn     |  |
| Charlow D       Name       Advance       Advance       Advance         Proved       Pro Dem       Pro Dem       Pro Dem       Pro Dem         Pro Januart       Shit       PI       Holday Annorit       Holday         Pro Advance       Pro Annorit       PI       Pro Annorit       PI         Pro Advance       Pro Annorit       PI       Pro Annorit       PI         Pro Advance       Pro Annorit       PI       Pro Annority       PI         Pro Advance       Pro Annority       PI       Pro Annority       PI         Pro Advance       Pro Annority       PI       Pro Annority       PI         Pro Advance       Pro Advance       Pro Advance       Pi       Pi         Pro Advance       Pro Odrig       Pro Odrig       Pi       Pi       Pi         Pro Odrig       Pro Odrig       Pro Odrig       Pi       Pi       Pi         Pro Odrig       Pro Pio       Pi       Pi       Pi       Pi         Pro Pio       Pio       Pio       Pio       Pio       Pio       Pio       Pio       Pio       Pio       Pio       Pio       Pio       Pio       Pio       Pio       Pio       Pio       Pio                                                                                                          |                   |               |            | Use      | Field        |                | Label                | Post To         |             |  |
| Concil Concel Part Caller     Pro Deam Per Deam     Pr     Pr     P                                                                                                    |                   |               |            | >        | 🗉 Absen      | se .           | Absence              |                 |             |  |
| Processory     Processory     P                                                                                                    |                   |               |            |          | E Per Di     | m              | Per Diem             |                 |             |  |
| Image: Specific and the specific and the sp                                                                                                    | III?              |               |            |          | PTO A        | mount          | Shift                | PT              |             |  |
| CoodUnded-AA      Save Eng IDA      Prec Daly Report      Approved      Approved      Approved      Approved      Coss or Arit Code      HoneOffice      HoneOffice      HoneOffice      HoneOffice      HoneOffice      CostNum      Local      HoneOffice      CostNum      Local      HoneOffice      CostNum      Local      HoneOffice      CostNum      Local      HoneOffice      CostNum      Local      HoneOffice      Flo      Flo                                                                                                    |                   |               |            |          | E Holida     | y Amount       | Holiday              | н               |             |  |
| Cook Junded All Save Eng IDs Pret Daly Regar Addsor Grids to Pret on Multiple Pages                                                                                                    |                   |               |            |          | Appro        | red            | Approved             |                 |             |  |
| ColodUnded.Al                                                                                                    |                   |               |            |          | Class        |                | Craft Code           |                 |             |  |
| Socie Socie                                                                                                    |                   |               |            |          | E Home       | Office         | Home Office          |                 |             |  |
| Trade       Craft Type         Cool       Cool         Solk       Solk         Vecation       Vocation         Vecation       Vocation         Vecation       VotableToWork         Holday       Holday         PTO       PTO         Orient       Acoder         Solk       Solket Soldetarce         Sole       Torol         Votable       Woldetarce         Votable       Woldetarce         Prof Define       Votable         Votable       Woldetarce         Prof Define       Votable         Votable       Woldetarce         Prof Define       Votable         Votable       Woldetarce         Prof Define       Votable         Votable       Woldetarce         Votable       Woldetarce         Votable       Woldetarce         Prof Define       Votable         Votable       Votable         Prof Define       Votable         Votable       Votable         Votable       Votable         Votable       Votable         Votable       Votable         Votable       Vota                                                                                                    |                   |               |            |          | State        |                | Work Shift           |                 |             |  |
| Caduthded.All Savet Ingot Theorem 1                                                                                                    |                   |               |            |          | Trade        |                | Craft Type           |                 |             |  |
| Sove Exp Ups<br>Sove Thread the<br>Sove Thread the<br>Sove Thre |                   |               |            |          | 🔲 Locali     | um             | Local                |                 |             |  |
| Vecation Vecation Available ToWark     Vecation Vecation Available ToWark     Vecation Vecation Available ToWark     Vecation Vecation Available ToWark     Vecation Pro     Pro     Pro     Pro     Pro     Subt     Save     Concet      Concet      Concet      Concet      Pro     Pro     Pr                                                                                                    |                   |               |            |          | Sick         |                | Sick                 | Level9          |             |  |
| Check Luk Ragest  Process  Process Process  Process Process Pr                                                                                                    |                   |               |            |          | Vacati       | on             | Vacation             | AvailableToWork |             |  |
| Pro Pro     Pro     Pro     Subt Societ     Subt Societ                                                                                                    |                   |               |            |          | 🔲 Holida     | P              | Holiday              |                 |             |  |
| Concil Carcel  Concil Carcel  Concil                                                                                                    |                   |               |            |          | PTO          |                | PTO                  |                 |             |  |
| Save Eng Eng     Post Daty Report     Allow Grids to Pirt on Multiple Reges                                                                                                    |                   |               |            |          | Orient       |                | Accident             |                 |             |  |
| Cod/Undred: All Save Eng IDs Prit Daily Report Allow Grids to Print on Multiple Pages                                                                                                    |                   |               |            |          | 🔲 Subt       |                | Subsistence          |                 |             |  |
| Cod/Unded.All Save Eng Eng Page Page Day Report Allow Gids to Pirzt on Multiple Rages Page State State                                                                                                    |                   |               |            |          | Travel       |                | Per Diem             |                 |             |  |
|                                                                                                    |                   |               |            |          | Vahirla      |                | Vahirla              |                 |             |  |
| Check/Undheck.All Seve Emp Tos Pite Daily Report Allow Grids to Pitet on Multiple Pages                                                                                                    |                   |               |            |          |              |                |                      | Sav             | e Cancel    |  |
| Check/Undeck.All Save Eng Else Anto Daly Report All Allow Grids to Pint on Multiple Rages                                                                                                    |                   |               |            |          |              |                |                      |                 |             |  |
| Chedy(Unched: All Save Eng IDs Piet Daily Report Clafford for First on Multiple Pages                                                                                                    |                   |               |            |          |              |                |                      |                 |             |  |
| Check/Undheck All Save Eng IDs Print Daily Report Allow Grids to Print on Multiple Pages                                                                                                    |                   |               |            |          |              |                |                      |                 |             |  |
| V Import Timecards                                                                                                    | Check/Uncheck All | Sa            | ve Emp IDs | Print    | Daily Report | Allow Grids to | Print on Multiple Pr | ges             |             |  |
|                                                                                                    | ×                 |               |            |          |              |                |                      |                 |             |  |

**DROPDOWNS** - allows the user to define the dropdown for weather in the Weather tab, Job Email notification, Absence reasons (if absence column is turned on in the labor tab) and Idle reasons for idle equipment in the equipment tab.

Note for job email notification that multiple emails should be entered with a colon (;) between email addresses.

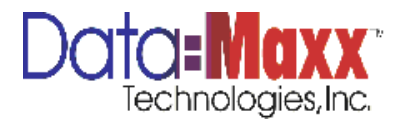

| aily Report          | Report Date |              |               | * New            | Submit S                                                                                                    | aved 8  | Emp  | List      | * 4            | oad Manage |   |  |
|----------------------|-------------|--------------|---------------|------------------|----------------------------------------------------------------------------------------------------|---------|------|-----------|----------------|------------|---|--|
|                      | Job         |              |               | Print Grid       | Export Grid                                                                                                    | aveut   | cyu  | plast     |                | oad        |   |  |
|                      |             |              |               | THE STO          | Carpore and                                                                                                    |         |      |           |                |            |   |  |
| or Dectroscent       |             | 1            | frmSetup      |                  | _                                                                                                    |         |      |           |                | ×          | 1 |  |
| IDOF                 |             |              | Settings Tab  | s Headers D      | ropdowns Report                                                                                                    | ts      | Save | ed Lists  | Custom Code    | auhorn     |   |  |
|                      |             |              | Weather       |                  | ( International International | 1       | Γ.   | Absense   | Description    |            |   |  |
|                      |             |              | > Fair        |                  |                                                                                                    |         | > 9  | 5ICK      |                |            |   |  |
|                      |             |              | Rain          |                  |                                                                                                    |         | 0    | ooc       | Doctor's App   | pintment   |   |  |
| 112 A                |             |              | Wind          |                  |                                                                                                    |         | E    | EXC       | Excused Abs    | tence      |   |  |
|                      |             |              | *             |                  |                                                                                                    |         | F    | MLA       | FMLA Leave     |            |   |  |
|                      |             |              |               |                  |                                                                                                    |         | H    | HOL       | Holiday        |            |   |  |
|                      |             |              |               |                  |                                                                                                    |         | 1    | IL EXC    | Illness - Exso | used       |   |  |
|                      |             |              |               |                  |                                                                                                    |         | 1    | IL UNEXC  | Illness - Une: | scused     |   |  |
|                      |             |              |               |                  |                                                                                                    |         | 3    | JURY      | Jury Duty      | -          |   |  |
|                      |             |              | 1             | I                |                                                                                                    |         | Г I. |           | 1              | 1          |   |  |
|                      |             |              | dot           | Email            |                                                                                                    |         | 1    | Idle      | Description    |            |   |  |
|                      |             |              | Y             |                  |                                                                                                    |         | 2 1  | COM DOULD | Repar          |            |   |  |
|                      |             |              | I R-CI-050073 | jsmith@slecc.con | 1                                                                                                    |         | E F  | -EKM DOWN | Permitiowin    |            |   |  |
|                      |             |              | R-CI-050088   |                  |                                                                                                    |         | -    |           |                |            |   |  |
|                      |             |              | R-CI-050114   |                  |                                                                                                    |         |      |           |                |            |   |  |
|                      |             |              | R-CI-050116   |                  |                                                                                                    |         |      |           |                |            |   |  |
|                      |             |              | R=CP050120    |                  |                                                                                                    |         |      |           |                |            |   |  |
|                      |             |              | K-01-050121   |                  | Þ                                                                                                    |         |      |           |                |            |   |  |
|                      |             |              | - P. I. I     |                  |                                                                                                    |         |      |           |                |            |   |  |
|                      |             |              | Delete        |                  |                                                                                                    |         |      |           | Save           | Lancel     |   |  |
|                      |             | -            |               |                  |                                                                                                    |         |      |           |                |            | 1 |  |
|                      |             |              |               |                  |                                                                                                    |         |      |           |                |            |   |  |
|                      |             |              |               |                  |                                                                                                    |         |      |           |                |            |   |  |
| El Check/Uncheck All |             | e From The   | Drint Daily   | Panort II Allow  |                                                                                                    | ultiple |      |           |                |            |   |  |
|                      |             | o comp all'o |               |                  |                                                                                                    | and the |      |           |                |            |   |  |
| Ŷ                    |             |              |               |                  |                                                                                                    |         |      |           |                |            |   |  |

**REPORTS** – The reports tab lets you see all daily reports that have been created, delete them and unlock them. Locked reports or in-use reports show highlighted in orange.

To delete a daily report, click on the X next to the report in the Delete column. The system will ask you to confirm the deletion of the report.

To unlock a daily report, click on the arrow in the Unlock column.

Multiple reports can be deleted or unlocked in the same session. Hit Save when you are complete to unlock all reports chosen.

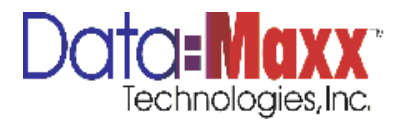

| Daily Report v2.1.0.28829 |                      |              |                                             |                                     |                             |       |         |          |
|---------------------------|----------------------|--------------|---------------------------------------------|-------------------------------------|-----------------------------|-------|---------|----------|
| Daily Report              | Report Date          |              | - 6                                         | New Submit Saved En                 | p List                      |       |         |          |
|                           | Supervisor           |              |                                             | Setup Saved Ec                      | un List -                   | Load  | Columns |          |
|                           | Job                  | 1            |                                             | Print Grid Evport Grid              |                             | Load  |         |          |
|                           |                      |              |                                             | Labore and                          |                             |       |         |          |
| abor reviewerk            |                      | 17           | mSetup                                      |                                     |                             | -     | ×       | al       |
| .abor                     |                      |              |                                             | and a second second second second   | Custom Code                 | raubo | 70      | <b>*</b> |
|                           |                      | 1            | Jecongs Traus The                           | adars projectivnis Reports se       |                             | 1     |         |          |
|                           |                      | Total to     | Report Date                                 | Supervisor                          | Job                         | D     | Uni     |          |
|                           |                      | Alocate      | > 11/1/2011                                 | 020204 - DHRIVY R BROWNING          | R-CI-050116 - VI-CHS MHR    | ×     | =       |          |
| 100                       |                      |              | 10/1/2011                                   | 020101 - ANDRES CARRIELO A.         | R-CI-050114 - SPEC BUILDI   | ~     | 2       |          |
|                           |                      |              | 5/1/2011                                    | 020204 - DHINT K DROWNING           | P-CI-050110 - TI-CAS MAN    | Ŷ     | 2       |          |
|                           |                      |              | 4/1/2011                                    | 020101 - HADRES CARRILLO A.         | PUCLOSO120 - REGENCY C      | Ŷ     |         |          |
|                           |                      |              | 4/1/2011                                    | 020101 - ANDRES CARRILLO A          | B-CI-050116 - VI-CAS MAN    | ×     | -       |          |
|                           |                      |              | 3/30/2011                                   | 020204 - DANNY R BROWNING           | R-CI-050114 - SPEC BUILDI   | ×     | 4       |          |
|                           |                      |              | 3/30/2011                                   | 020204 - DANNY R BROWNING           | R-CI-050116 - VI-CAS MAN    | ×     | 5       |          |
|                           |                      |              | 3/30/2011                                   | 020101 - ANDRES CARRILLO A.         | R-CI-050116 - VI-CAS MAN    | ×     | 5       |          |
|                           |                      |              | 3/30/2011                                   | 020305 - ROGELIO COVARRUB.          | R-CI-050120 - REGENCY C     | ×     | 5       |          |
|                           |                      |              | 3/29/2011                                   | 020101 - ANDRES CARRILLO A.         | R-CI-050114 - SPEC BUILDI   | ×     | 5       |          |
|                           |                      |              | 3/17/2011                                   | 020204 - DANNY R BROWNING           | R-CI-050116 - VI-CAS MAN    | ×     | 5       |          |
|                           |                      |              | 3/17/2011                                   | 020204 - DANNY R BROWNING           | R-CI-050121 - JONATHON      | ×     | 5       |          |
|                           |                      |              | 3/9/2011                                    | 020204 - DANNY R BROWNING           | R-CI-050116 - YI-CAS MAN    | ×     | 5       |          |
|                           |                      |              | 3/7/2011                                    | 020306 - RUTILIO F CASTILLO         | R-CI-050121 - JONATHON      | ×     | 5       |          |
|                           |                      |              | 3/7/2011                                    | 020305 - ROGELIO COVARRUB.          | R-CI-050116 - VI-CAS MAN    | ×     | 5       |          |
|                           |                      | L            | 3/7/2011                                    | 020204 - DANNY R BROWNING           | R-C1-050088 - THE BOMBA     | ×     | - th 🔽  |          |
|                           |                      |              | <ul> <li>Highlighted rows are it</li> </ul> | Joked                               |                             |       |         |          |
|                           |                      |              |                                             |                                     | Sa                          | Ne    | Cancel  |          |
|                           |                      |              |                                             |                                     |                             |       |         |          |
|                           |                      |              |                                             |                                     |                             |       |         | -        |
|                           |                      |              |                                             |                                     |                             |       |         |          |
|                           |                      |              |                                             |                                     |                             |       |         |          |
| Check/Uncheck All         | Sav                  | ve Emp IDs   | Print Daily Report                          | Allow Grids to Print on Multiple Pr | iges                        |       |         |          |
| ×                         | Impo                 | rt Timecards |                                             |                                     |                             |       |         |          |
|                           |                      |              |                                             |                                     |                             |       |         |          |
| Start 🛛 🚠 💻 🏉 👋           | 🛛 📝 Demo Installatio | n Files      | Pocket PC - WM 5.0 MS                       | SFP Daily Report v2.1.0.28829       | 😼 Daily Report v2.1.0.28829 |       |         | EN « 🗉 📢 |

**SAVED LISTS** – Saved lists tab displays all lists that have been saved by all users for employees, equipment and subcontractors.

To sort the list, click on any of the header columns and it will resort the information by that column information in ascending order. To change order back, click on the column header again.

To filter for a specific Supervisor, Supervisor Name, List or Job, click in the upper right corner of the column header and it will give you choices to select one particular item.

To delete a saved list, click on the X under the Delete column next to the list you want to delete.

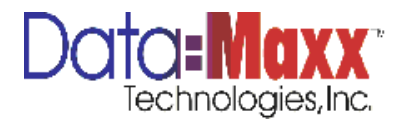

| 🔛 Daily Report v2.1.0.28 | 3829                       |                      |                 |                         |                                           |                                                      |                                                                                                    |            | _ 8 ×                  |
|--------------------------|----------------------------|----------------------|-----------------|-------------------------|-------------------------------------------|------------------------------------------------------|----------------------------------------------------------------------------------------------------|------------|------------------------|
| Daily Repo               | Report Date Supervisor Job |                      |                 | New Setup Print Grid E: | Submit Saved Emp List<br>Saved Equip List | <ul> <li>Load</li> <li>Load</li> <li>Load</li> </ul> | Manage<br>Columns<br>Weather Day                                                                                                    |            |                        |
|                          |                            |                      |                 |                         |                                           |                                                      |                                                                                                    |            |                        |
| Labor                    |                            |                      | frmSetup        | Headers Drond           | unce Penette Saved Liete                  | Custom Code rauho                                    | m North Contraction of the second second sec |            | [ <sup>11</sup> ] None |
|                          |                            |                      | Employee Save   | d List                  | 00100 0000                                |                                                      |                                                                                                    |            |                        |
| Approved Emp ID          | Name                       | Total to<br>Allocate | Superviso       | Supervisor Name         | List                                      | Job                                                  | Delete                                                                                                    |            |                        |
| • IP                     |                            |                      |                 |                         |                                           |                                                      |                                                                                                    |            |                        |
|                          |                            |                      |                 |                         |                                           |                                                      |                                                                                                    |            |                        |
|                          |                            |                      | Equipment Sav   | ed List                 |                                           |                                                      |                                                                                                    |            |                        |
|                          |                            |                      | Superviso       | Supervisor Name         | List                                      | Job                                                  | Del 💡                                                                                                    |            |                        |
|                          |                            |                      |                 |                         |                                           |                                                      |                                                                                                    |            |                        |
|                          |                            |                      |                 |                         |                                           |                                                      |                                                                                                    |            |                        |
|                          |                            |                      | Subs Saved List |                         |                                           |                                                      |                                                                                                    |            |                        |
|                          |                            |                      | Superviso       | Supervisor Name         | List                                      | Job                                                  | Delete                                                                                                    |            |                        |
|                          |                            |                      |                 |                         |                                           |                                                      |                                                                                                    |            |                        |
|                          |                            |                      |                 |                         |                                           |                                                      |                                                                                                    |            |                        |
|                          |                            |                      |                 |                         |                                           | Save                                                 | Cancel                                                                                                    |            |                        |
|                          |                            | _                    |                 |                         |                                           |                                                      |                                                                                                    |            |                        |
|                          |                            |                      |                 |                         |                                           |                                                      |                                                                                                    |            |                        |
| Check/Uncheck All        | Sav                        | re Emp IDs           | Print Daily I   | Report Allow Grid       | s to Print on Multiple Pages              |                                                      |                                                                                                    |            |                        |
| ~                        | Impo                       | rt Timecards         |                 |                         |                                           |                                                      |                                                                                                    |            |                        |
| 灯 Start 🛛 🚠 📰 🏉          | » 🛛 👔 Demo Installatio     | n Files              | Pocket PC - WM  | 5.0 MSFP 📴 Daily        | Report v2.1.0.28629 🖉 Daily               | Report v2.1.0.28829                                  |                                                                                                    | ) EN 🔍 🐑 ( | 🕄 🏠 1:47 AM            |

When done making all changes, hit Save to save all changes made in setup and return to the main daily report screen. To discard changes made, hit Cancel.

### **Creating a Daily Report**

In order to create a new daily report, click on New from the main screen, choose the supervisor, the job, and the date. A drop down calendar is available for date. Within the calendar, simply hit arrow to go back and forth in months or clear the date at bottom of window and key in date you wish to create a daily report for. Hit OK to create a new report. A clear daily report will then display for entry.

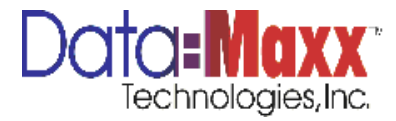

| 62 | Daily Rep  | port v2.1.0.2882 | 29             |                      |               |           |           |                                |                       |      |      |              | _ 8 ×   |
|----|------------|------------------|----------------|----------------------|---------------|-----------|-----------|--------------------------------|-----------------------|------|------|--------------|---------|
| I  | )ailv      | Report           | Beport Date    | Monday, February 01. | 2010          | -         | New       | Submit Saved Er                | nn List               |      | Load |              |         |
|    |            |                  | Supervisor     | ROGELIO COVARRUBL    | A5            |           | Setup     | Saved Ec                       | nuin List             | *    | Load | Columns      |         |
|    |            |                  | Job            | R-CI-050116 VI-CAS   | MANUFACTUR    | ING G     | vint Grid | Evport Grid                    |                       |      | Load | Weather Day  |         |
|    |            |                  |                |                      |               |           | THE STR   |                                |                       |      |      |              |         |
| L  | bor Re     | upment           |                |                      |               |           |           |                                |                       |      |      |              |         |
| L  | abor       |                  |                |                      |               |           |           |                                |                       |      |      |              | None 🔝  |
|    |            |                  |                |                      |               | Totals    |           |                                |                       |      |      |              |         |
|    | Appr       | Emp ID           | Name           | Total to<br>Allocate | Date          | Reg       | Total     |                                |                       |      |      |              |         |
| *  | <b>B</b> ? |                  |                |                      |               |           |           |                                |                       |      |      |              |         |
|    |            | -ll-             |                |                      |               |           |           | 1                              |                       |      |      |              |         |
|    |            |                  |                |                      |               |           |           |                                |                       |      |      |              |         |
|    |            |                  |                |                      |               |           |           |                                |                       |      |      |              |         |
|    |            |                  |                |                      |               |           |           |                                |                       |      |      |              |         |
|    |            |                  |                |                      |               |           |           |                                |                       |      |      |              |         |
|    |            |                  |                |                      |               |           |           |                                |                       |      |      |              |         |
|    |            |                  |                |                      |               |           |           |                                |                       |      |      |              |         |
|    |            |                  |                |                      |               |           |           |                                |                       |      |      |              |         |
|    |            |                  |                |                      |               |           |           |                                |                       |      |      |              |         |
|    |            |                  |                |                      |               |           |           |                                |                       |      |      |              |         |
|    |            |                  |                |                      |               |           |           |                                |                       |      |      |              |         |
|    |            |                  |                |                      |               |           |           |                                |                       |      |      |              |         |
|    |            |                  |                |                      |               |           |           |                                |                       |      |      |              |         |
|    |            |                  |                |                      |               |           |           |                                |                       |      |      |              |         |
|    |            |                  |                |                      |               |           |           |                                |                       |      |      |              |         |
|    |            |                  |                |                      |               |           |           |                                |                       |      |      |              |         |
|    |            |                  |                |                      |               |           |           |                                |                       |      |      |              |         |
|    |            |                  |                |                      |               |           |           |                                |                       |      |      |              |         |
|    |            |                  |                |                      |               |           |           |                                |                       |      |      |              |         |
|    |            |                  |                |                      |               | 0         | 0         |                                |                       |      |      |              |         |
|    | Che        | ck/Uncheck All   |                | Save Emp IDs         | Print Dail    | y Report  | Allow     | v Grids to Print on Multiple P | ages                  |      |      |              |         |
|    |            | ~                |                | Import Timecards     |               |           |           |                                |                       |      |      |              |         |
|    |            |                  |                |                      |               |           |           |                                |                       |      |      |              |         |
| 1  | Start      | 🎄 📼 🏉 👌          | * 🛛 📝 Demo In: | stallation Files     | Pocket PC - W | M 5.0 MSF | P 🖳       | Daily Report v2.1.0.28829      | Daily Report v2.1.0.2 | 3829 |      | EN   🛚 🛨 🜏 🤇 | 2:36 AM |

The date, supervisor, and job chosen will display at the top of the screen.

### LABOR

If timecards are being retrieved to populate the labor screen, hit the Import Timecards button at the bottom of the screen. This will retrieve all timecards from the device or other method for capturing clock in/out. Records will display and round according to the rules created in the Setup tab as well as display employee number and name.

If the user is inputting hours, a list can be retrieved of saved employees by hitting the arrow for dropdown under the Saved Employee List section located at the top right of the

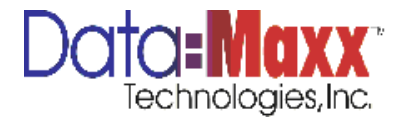

screen. This will display all saved employee lists created for the supervisor and job selected when the report was created. After selecting the saved employee list, click Load and the employees in the saved list should appear. Employees can be added or deleted from the list of employees that displays from loading a saved employee list. See Adding and Deleting records. To create a Saved Employee List, see Adding and Updating Saved Employee List.

In addition to displaying a saved employee list, the user can choose the employees from a dropdown if security settings have been set to allow them to add employees to the screen. Simply click on a new record in the Emp ID field or the Employee Name field to display a dropdown list of employee choices.

Columns displayed in the labor section will be limited to those chosen in the Header section of Setup.

#### Adding/Deleting Records

If labor hours are being entered, enter the total hours for the employee for that day as well as any other information related to the employee in columns displayed. For allocation of those labor hours to phases and/or cost codes, see Manage Columns. All hours will turn red until they are allocated to phases and/or cost codes.

To delete a row, right click on the very left of row highlighted in blue and it will display Delete Row. Click on delete row and the row will be removed.

#### Adding and Updated Saved Employee List

To add or update a saved employee list, once employees are displayed on the labor screen that you wish to save, click on Save Emp IDs at bottom left of screen. A window will be displayed allowing you to add a new list or update an existing list. Click Add for a new

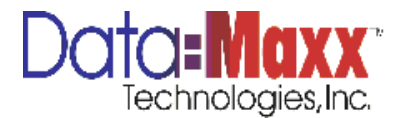

list saved for the first time. To update a list, choose the list you are updating and click on Update.

| oC | Daily Re | port v2.1.0.288 | 329                                                         |                                        |                            |                                                        |                            |                        |                      |                                    |                   |                      |               |                          |          | _ 8 ×     |
|----|----------|-----------------|-------------------------------------------------------------|----------------------------------------|----------------------------|--------------------------------------------------------|----------------------------|------------------------|----------------------|------------------------------------|-------------------|----------------------|---------------|--------------------------|----------|-----------|
| 1  | Daily    | / Repor         | t Report Date Wednesd<br>Supervisor DANNY R<br>Job R-CI-050 | lay, Septemb<br>BROWNING<br>114 SPEC B | er 29, 2010<br>WILDING 10B | <ul> <li>New</li> <li>Setu</li> <li>Print C</li> </ul> | Subm<br>P<br>Srid Export ( | t Saved Er<br>Saved Eo | np List<br>quip List |                                    | *                 | Load<br>Load<br>Load | Mani<br>Colur | age<br>mns<br>eather Day |          |           |
|    | abor 🗾   | quipment        |                                                             |                                        |                            |                                                        |                            |                        |                      |                                    |                   |                      |               |                          |          |           |
|    | .avvi    |                 |                                                             |                                        |                            |                                                        |                            |                        |                      | L-01-02<br>Sheet<br>Metal<br>Field | L-01-04<br>Trucki | Totals               |               |                          |          | None      |
|    | Appr     | Emp ID          | Name                                                        | Total to<br>Allocate                   | Date                       | Time In                                                | Time Out                   | Digital<br>Signature   | Digital<br>Signature | Reg                                | Reg               | Reg                  | Tot           | tal                      |          |           |
| >  |          | 404863          | ANDERSON, JAMES -                                           | 8                                      | 9/29/2010                  | To crea                                                | te a new list, en          | ter description:       |                      |                                    |                   | 1                    | 8             | 8                        |          |           |
|    |          | 71055           | BRUNGARDT, TERRANCE                                         | 8                                      | 9/29/2010                  |                                                        |                            |                        |                      | A                                  | ы                 |                      | 8             | 8                        |          |           |
| 4  |          |                 |                                                             |                                        |                            | To upda                                                | te/replace a list          | , select:              |                      |                                    |                   |                      |               |                          |          |           |
|    |          |                 |                                                             |                                        |                            |                                                        |                            |                        |                      | Up                                 | date              |                      |               |                          |          |           |
|    |          |                 |                                                             |                                        |                            |                                                        |                            |                        |                      |                                    |                   |                      |               |                          |          |           |
|    |          |                 |                                                             |                                        |                            |                                                        |                            |                        |                      | Car                                | ncel              |                      |               |                          |          |           |
|    |          |                 |                                                             |                                        |                            |                                                        |                            |                        |                      |                                    |                   |                      |               |                          |          |           |
|    |          |                 |                                                             |                                        |                            |                                                        |                            |                        |                      |                                    |                   |                      |               |                          |          |           |
|    |          |                 |                                                             |                                        |                            |                                                        |                            |                        |                      |                                    |                   |                      |               |                          |          |           |
|    |          |                 |                                                             |                                        |                            |                                                        |                            |                        |                      |                                    |                   |                      |               |                          |          |           |
|    |          |                 |                                                             |                                        |                            |                                                        |                            |                        |                      |                                    |                   |                      |               |                          |          |           |
|    |          |                 |                                                             |                                        |                            |                                                        |                            |                        |                      | 12                                 | 4                 | 10                   | 6             | 16                       |          |           |
|    | Chi      | eck/Uncheck All | Save Er<br>Import Ti                                        | mp IDs<br>mecards                      | Print Dail                 | y Report                                               | Allow Grids to Pr          | int on Multiple P      | ages                 |                                    |                   | <u>n</u>             |               |                          |          |           |
|    | Start    | 1 6             | » Demo Installation Fi                                      | les 🛛 👔                                | Pocket PC - Wi             | 4 5.0 MSFP                                             | 🖳 Daily Repor              | t v2.1.0.28829         | Daily Rep            | ort v2.1.0                         | .28829            |                      |               |                          | EN 🔍 Ŧ 🚭 | 3 2:56 AM |

Distributing Hours to Phases and/or Cost Codes

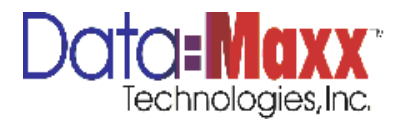

To distribute hours to phases and/or cost codes, click on Manage Columns button. Choose the phase and/or cost code you want to create an hours column for, and click on Add. Repeat for all columns to be added.

|        | 10111 12:11:01    | 28829                |                                                                                                    | _                       |                            |                                   | -   |
|--------|-------------------|----------------------|----------------------------------------------------------------------------------------------------|-------------------------|----------------------------|-----------------------------------|-----|
| ally   | Repo              | Ort Report Date Mon  | day, February 01, 2010 -                                                                                          | New                     | ubmit Saved Emp List       | - Load Manana                     |     |
|        | 5                 | Supervisor ROG       | ELIO COVARRUBIAS                                                                                                  | Setup                   | Saved Equip List           | + Load Columns                    |     |
|        |                   |                      |                                                                                                    |                         |                            | land and a                        |     |
|        |                   | Manage Columns       |                                                                                                    |                         |                            |                                   | ×   |
| bor Bq | upment            |                      |                                                                                                    |                         | VLabor VEquipment          | Conv. Columns from my last report |     |
| abor   |                   | Cert Code   01.02    |                                                                                                    |                         |                            | copy counts normy as report       | E N |
|        |                   | Labor                |                                                                                                    |                         |                            | Add Exit                          | -   |
|        |                   | Cost Code            | Cost Code Desc                                                                                                    |                         |                            |                                   | 0-0 |
| ppr    | Emp ID            | N 1-01-01            | Sharet Matel Shore                                                                                                |                         |                            |                                   |     |
|        |                   | 1.01.02              | Sheet Matel Field                                                                                                 |                         |                            |                                   |     |
|        |                   | 1-01-02              | Sheet Metal Meta                                                                                                  |                         |                            |                                   |     |
|        |                   |                      |                                                                                                    |                         |                            |                                   |     |
|        |                   |                      |                                                                                                    |                         |                            |                                   |     |
|        |                   | Equipment            |                                                                                                    |                         |                            |                                   |     |
|        |                   | Cost Code            | A 1 A 1 A                                                                                                    |                         |                            |                                   |     |
|        |                   | COSt COUG            | Cost Code Desc                                                                                                    |                         |                            |                                   |     |
|        |                   | > L-01-01            | Sheet Metal Shop                                                                                                  |                         |                            |                                   |     |
|        |                   | > L-01-01<br>L-01-02 | Sheet Metal Field                                                                                                 |                         |                            |                                   |     |
|        |                   | ↓ -01-01<br>-01-02   | Look Lobe Look                                                                                                    |                         |                            |                                   |     |
| Cher   | ck/Uncheck A      | VI - 55              | Cost Cost Cost Cost Cost Cost Cost Cost                                                                           | U U u                   | to Print on Multiple Pages |                                   |     |
| Cher   | dk/Uncheck A<br>✓ | V L-01-01<br>L-01-02 | Visit Code Level<br>Green Head Strop<br>Sheet Metal Field<br>We Ethic Ethics<br>Print Daily Reg<br>art Timocardia | 0 0<br>aort Allow Grids | to First on Multiple Pages |                                   |     |

In addition to adding columns for phases and/or cost codes, the user can choose columns from previous reports. Click on Copy Columns for last report and a window displays choices for previous reports with dates. Choose the report you wish to copy from and click OK.

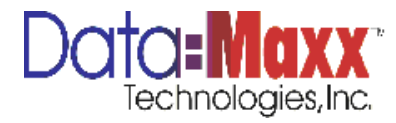

| Equipment |           |                   | Cluber CEnternant Court Clump for multitures         |    |
|-----------|-----------|-------------------|------------------------------------------------------|----|
| bor       | Cast Cada |                   | Copy County is report                                |    |
|           | Lahor     |                   | HOD EXIT                                             | 0  |
|           | Cost Code | Cost Code Desc    |                                                      |    |
|           | > 1-01-02 | Sheet Metal Field | Choose Report to copy from                           | 11 |
|           | L-01-04   | Trucking          |                                                      |    |
| pr Emp ID |           | 1.000.00          | Mar 30, 2011 + 1 Columns<br>Eeb 14, 2011 + 2 Columns |    |
|           | -         |                   | Feb 03, 2011 - 4 Columns                             |    |
| 404863    |           |                   | Nov 22, 2010 - 3 Columns                             |    |
| 71055     |           |                   | Oct 29, 2010 - 3 Columns                             |    |
|           | -         |                   | Oct 25, 2010 - 5 Columns                             |    |
| EP?       |           |                   | Oct 01, 2010 - 2 Columns                             |    |
|           |           |                   | Sep 29, 2010 - 2 Columns                             |    |
|           |           |                   |                                                      |    |
|           | Equipment |                   |                                                      |    |
|           | Cost Code | Cost Code Desc    |                                                      |    |
|           | > L-01-02 | Sheet Metal Field |                                                      |    |
|           | L-01-04   | Trucking          |                                                      |    |
|           | L-01-04   | Trucking          | OK Carcel                                            |    |
|           |           |                   |                                                      |    |
|           |           |                   |                                                      |    |
|           |           |                   |                                                      |    |
|           |           |                   |                                                      |    |
|           |           |                   |                                                      |    |
|           |           |                   |                                                      |    |
|           | _         |                   |                                                      |    |
|           |           |                   | 12 4 16 16                                           |    |

By default, phases and cost codes will be added to both the labor and equipment tabs. If it is desired to only have a chosen phase and/or cost added to just the labor or equipment tabs, simply uncheck the box of labor or equipment before clicking Add.

When done adding phases and/or cost codes or copying them from the last report, click on Exit. The columns will then be displayed on the screen.

Enter hours for each employee underneath the appropriate phase/cost code columns. When all time has been allocated for each employee, the Total to Allocate field will turn green.

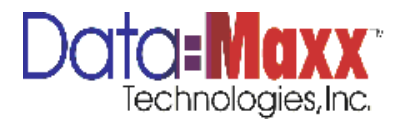

#### EQUIPMENT

If the user is inputting hours, a list can be retrieved of saved equipment by hitting the arrow for dropdown under the Saved Equipment List section located at the top right of the screen. This will display all saved employee lists created for the supervisor and job selected when the report was created. After selecting the saved equipment list, click Load and the equipment in the saved list should appear. Equipment can be added or deleted from the list of equipment that displays from loading a saved equipment list. See Adding and Deleting records. To create a Saved Equipment List, see Adding and Updating Saved Equipment List.

In addition to displaying a saved equipment list, the user can choose the equipment from a dropdown if security settings have been set to allow them to add equipment to the screen. Simply click on a new record in the Equip ID field or the Name field to display a dropdown list of equipment choices.

| Ô. |          |             |                    |                    |                    |      |        |                       |                           |                   |                |          |      |           |          | . 6 × |
|----|----------|-------------|--------------------|--------------------|--------------------|------|--------|-----------------------|---------------------------|-------------------|----------------|----------|------|-----------|----------|-------|
| l  | Daily    | Report      | t Report Date      | Wednesday, March   | 30, 2011           | - N  | ew     | Submit Saved E        | mp List *                 | Load              | Manage         |          |      |           |          |       |
|    |          |             | Supervisor         | DANNY R BROWNIN    | 4G                 | Se   | tup    | Saved E               | quip List *               | Load              | Columns        |          |      |           |          |       |
|    |          |             | Job                | R-CI-050114 SPE    | C BUILDING 108     | Prin | k Grid | Export Grid           |                           | Load              | Weath          | ier Day  |      |           |          |       |
| E  | abor Eq. | upment      |                    |                    |                    |      |        |                       |                           |                   |                |          |      |           |          |       |
| Ī  | Equip    | nent        |                    |                    |                    |      |        |                       |                           |                   |                |          |      | 🛄 N       | one      |       |
|    |          |             |                    |                    |                    |      |        |                       |                           | L-01-0<br>Metal S | l Sheet<br>Nop | Totals   |      |           |          |       |
|    | Appro    | Equip ID    | Name               | Total t<br>Allocat | o Date             | Idle | No     | otes                  |                           | Reg               |                | Total    |      |           |          |       |
| >  | V        | A83         | SOLAR-AERO         | -                  | 8 3/30/2011        |      |        |                       |                           |                   | 8              | 8        |      |           |          |       |
|    | V        | A89         | WTSP110-LSAC       |                    | 6 3/30/2011        |      |        |                       |                           |                   | 8              | 8        |      |           |          |       |
|    | <b>v</b> | AB11        | WTSP110-LSAC       | _                  | 3/30/2011          |      |        |                       |                           |                   | 8              | 8        |      |           |          |       |
|    |          |             |                    |                    |                    |      |        |                       |                           |                   |                |          |      |           |          |       |
|    |          |             |                    |                    |                    |      |        |                       |                           |                   |                |          |      |           |          |       |
|    | ChedyU   | Incheck All | Save Equipment IDs |                    |                    |      |        |                       |                           |                   | 24             | 24       |      |           |          |       |
| 1  | Start    | il. 📼 🔗     | » Demo Ins         | tallation Files    | Screen Shots       |      |        | cket PC - WM 5.0 MSFP | Daily Report v2.1.0.28829 | 1                 | alv Report     | v2.1.0.2 | 8829 | EN S      | F 🗐 🖒 3: | 19 AM |
| 2  | area.c   | 100 mm 🔛    | J Demo Ins         |                    | 1 million franklig |      | 1 2410 |                       |                           |                   | any report     |          |      | ] EN [] * |          |       |

#### Adding/Deleting Records

If equipment hours are being entered, enter the total hours for the piece of equipment for that day as well as any other information related to the equipment in columns displayed. For allocation of those labor hours to phases and/or cost codes, see Manage Columns. All hours will turn red until they are allocated to phases and/or cost codes.

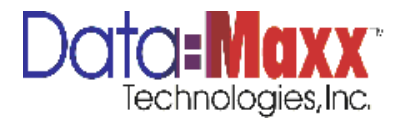

Rows in the equipment tab will be populated as well from equipment chosen in the labor tab that is being operated by an employee. Hours will populate the same as the phase and/or cost code allocation that is picked for the employee hours.

To delete a row, right click on the very left of row highlighted in blue and it will display Delete Row. Click on delete row and the row will be removed.

#### Adding and Updated Saved Equipment List

To add or update a saved employee list, once equipment are displayed on the labor screen that you wish to save, click on Save Equip IDs at bottom left of screen. A window will be displayed allowing you to add a new list or update an existing list. Click Add for a new list saved for the first time. To update a list, choose the list you are updating and click on Update.

| Daily F    | Report       | Report Date<br>Supervisor | Wednesday, March                   | 30, 2011            | - New              |                               |                          |                                         |                |                    |
|------------|--------------|---------------------------|------------------------------------|---------------------|--------------------|-------------------------------|--------------------------|-----------------------------------------|----------------|--------------------|
|            | oment        | Job                       | DANNY R BROWNIN<br>R-CI-050114 SPE | g<br>3 Building 108 | Setup<br>Print Gri | Submit Saved<br>Saved         | imp List                 | Load Manage<br>Load Column<br>Load Weat | her Day        |                    |
| Equipm     | nent         |                           |                                    |                     |                    |                               |                          |                                         |                | None None          |
|            |              |                           |                                    |                     |                    |                               |                          | L-01-01 Sheet<br>Metal Shop             | Totals         |                    |
| Appro      | Equip ID     | Name                      | Total to                           | Date                | Idle               | Notes                         |                          | Reg                                     | Total          |                    |
|            | 692          | OLAR-AERO                 | Alocate                            | 222022011           | Equipment          | List Save                     |                          | ×                                       |                |                    |
| 2          | A89 V        | VTSP110-LSAC              | _                                  | 8 3/30/2011         | Tanada             | Bak                           |                          |                                         | 3 8            |                    |
| V          | AB11 V       | VTSP110-LSAC              | _                                  | 3/30/2011           | To create          | a new lisc, enter description | Add                      |                                         | 8 8            |                    |
|            |              |                           |                                    |                     |                    |                               |                          |                                         |                |                    |
|            |              |                           |                                    |                     |                    |                               | Cancel                   |                                         |                |                    |
|            |              |                           |                                    |                     |                    |                               |                          | 2                                       | 24             |                    |
| Check/Unct | check All Sa | ve Equipment IDs          |                                    |                     |                    |                               |                          |                                         |                |                    |
| Start 🛛 🚠  | a 📼 🏉 👋      | 🛛 📝 Demo Ins              | tallation Files                    | 🔗 Screen Shots      | el.                | Pocket PC - WM 5.0 MSFF       | Daily Report v2.1.0.2882 | 9 🥪 Daily Repor                         | t v2.1.0.28829 | EN 💌 🖶 🕄 🕼 3:19 AM |

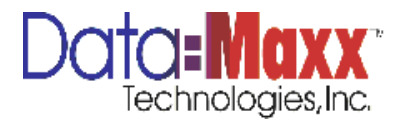

#### Distributing Hours to Phases and/or Cost Codes

Any distributions from labor hours that also had operated equipment will populate in the equipment section. To distribute hours to additional phases and/or cost codes, click on Manage Columns button. Choose the phase and/or cost code you want to create an hours column for, and click on Add. Repeat for all columns to be added.

| 😧 Daily | Report v2.1.  | .28829                                   |                            |                |                                 |                              |      | _ 5             |
|---------|---------------|------------------------------------------|----------------------------|----------------|---------------------------------|------------------------------|------|-----------------|
| Dai     | ly Rep        | ort Report Date Mono                     | day, February 01, 2010     | - New          | Submit Saved Emp List           | - Load Manage                |      |                 |
|         |               | Supervisor ROG                           | ELIO COVARRUBIAS           | Setup          | Saved Equip List                | + Load Columns               |      |                 |
|         |               | Manage Columns                           | DED112 UT CAS MARK RACTURE |                |                                 | م يبيع الهمية ا              | -    | 1               |
| Labor   | Equipment     | Mithaethine . Include Science of Science |                            |                |                                 |                              |      |                 |
| Lab     | )r            |                                          |                            |                | Labor Equipment                 | Copy Columns from my last re | port | Nope            |
|         |               | Cost Code L-01-02                        |                            | *              |                                 | Add Exit                     |      |                 |
|         |               | Labor                                    |                            |                |                                 |                              |      |                 |
| Appr.   | . Emp ID      | Cost Code                                | Cost Code Desc             | _              |                                 |                              |      |                 |
| _       |               | > L-01-01                                | Sheet Metal Shop           |                |                                 |                              |      | 4               |
| * 🔯     |               | 1-01-02                                  | Sheet Metal Meid           |                |                                 |                              |      |                 |
|         |               |                                          |                            |                |                                 |                              |      |                 |
|         |               |                                          |                            |                |                                 |                              |      |                 |
|         |               |                                          |                            |                |                                 |                              |      |                 |
|         |               |                                          |                            |                |                                 |                              |      |                 |
|         |               |                                          |                            |                |                                 |                              |      |                 |
|         |               |                                          |                            |                |                                 |                              |      |                 |
|         |               | Equipment                                |                            |                |                                 |                              |      |                 |
|         |               | Cost Code                                | Cost Code Desc             |                |                                 |                              |      | 1               |
|         |               | > L-01-01                                | Sheet Metal Shop           |                |                                 |                              |      |                 |
|         |               | L-01-02                                  | Sheet Metal Field          |                |                                 |                              |      |                 |
|         |               |                                          |                            |                |                                 |                              |      |                 |
|         |               |                                          |                            |                |                                 |                              |      |                 |
|         |               |                                          |                            |                |                                 |                              |      |                 |
|         |               |                                          |                            |                |                                 |                              |      |                 |
|         |               |                                          |                            |                |                                 |                              |      |                 |
|         |               |                                          |                            |                |                                 |                              |      |                 |
|         |               |                                          |                            |                |                                 |                              |      |                 |
|         |               |                                          |                            |                |                                 |                              |      |                 |
|         |               |                                          |                            | 0 0            |                                 |                              |      |                 |
|         | Theck/Uncheck | All                                      | ve Emp IDs Print Daily     | Report Allow G | rids to Print on Multiple Pages |                              |      |                 |
|         |               | Impo                                     | rt Timecards               |                |                                 |                              |      |                 |
|         |               | (ange-                                   |                            |                |                                 |                              |      |                 |
| Start   | 1 1 1 1       | 🗧 🔌 📝 Demo Installatio                   | on Files Docket PC - WM    | 5.0 MSFP       | ily Report v2.1.0.28829 🛛 🥪 Da  | ly Report v2.1.0.28829       | EN   | * 🕞 📢 🕞 2:37 AM |

In addition to adding columns for phases and/or cost codes, the user can choose columns from previous reports. Click on Copy Columns for last report and a window displays choices for previous reports with dates. Choose the report you wish to copy from and click OK.

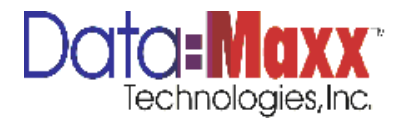

| LDOT         Cote Code         Cote Code         Cot                                                                                                    | r Equips | ment   |           |                   | Copy Columns from my last report                    |  |
|----------------------------------------------------------------------------------------------------|----------|--------|-----------|-------------------|-----------------------------------------------------|--|
| cose Code         Cose Code Desc           cose Code         Cose Code Desc           cose Code         Cose Code Desc           cose Code         Cose Code Desc           cose Code         Cose Code Desc           cose Code         Cose Code Desc           cose Code         Cose Code Desc           cose Code         Cose Code Desc           cose Code         Cose Code Desc           cose Code         Cose Code Desc           cose Code         Cose Code Desc           cose Code         Cose Code Desc           cose Code         Cose Code Cose Code Desc           cose Code         Cose Code Desc           cose Code         Cose Code Cose Code Desc           cose Code         Cose Code Cose Code Desc           cose Code         Cose Code Cose Code Desc           cose Code         Cose Code Cose Code Desc           cose Code         Cose Code Cose Code Desc           cose Code         Cose Code Cose Code Desc                                                                                                    | DOL      |        | Cost Code |                   | * Add Exit                                          |  |
| Cost Code         Cost Code Desc           0 - 04-02         2 - 04-04         Trucking           0 - 04-02         2 - 04-04         Trucking           0 - 04-02         2 - 04-04         Trucking           0 - 04-02         2 - 04-04         Trucking           0 - 04-02         2 - 04-04         Trucking           0 - 04-02         2 - 04-04         Trucking           0 - 04-02         2 - 04-04         Trucking           0 - 04-02         2 - 04-04         0 - 04-04           0 - 04-02         2 - 04-04         0 - 04-04           0 - 04-04         Trucking         0 - 04-04           0 - 04-04         Trucking         0 - 04-04           0 - 04-04         Trucking         0 - 04-04                                                                                                    |          |        | Labor     |                   |                                                     |  |
| Equipment         Cost Code         Cost Code Desc           2 (-0)-92         Seen May (mod)         Classe Report Cocypy from         X           494833                                                                                                    |          |        | Cost Code | Cost Code Desc    |                                                     |  |
| opp:///     tip::::::::::::::::::::::::::::::::::::                                                                                                    |          |        | > L-01-02 | Sheet Metal Field | Choose Report to copy from                          |  |
| Fré:         Leip.Da           40463         Fré:14,201 - 2 Columes           7.055         Columes           Columes         Columes           Columes         Columes           Columes         Columes           Columes         Columes           Columes         Columes           Columes         Columes           Columes         Columes           Columes         Columes           Columes         Columes           Columes         Columes           Columes         Columes           Columes         Columes           Columes         Columes           Columes         Columes           Sep 29, 2010         2 Columes           Columes         Columes           Columes         Columes           Lol-0.0         Tracking           Lol-0.4         Tracking           Lol-0.4         Tracking                                                                                                    |          |        | L-01-04   | Trucking          | Mar 50, 2011 - 1 Columns                            |  |
| 49803         Nor 22, 2010         3 Columns           7,1055         Oct 29, 2010         3 Columns           Oct 29, 2010         3 Columns         Oct 29, 2010         3 Columns           Oct 29, 2010         3 Columns         Oct 29, 2010         3 Columns           Oct 29, 2010         3 Columns         Oct 29, 2010         3 Columns           Oct 29, 2010         3 Columns         Oct 29, 2010         3 Columns           Oct 37, 2010         3 Columns         Oct 39, 2010         3 Columns           Sep 29, 2010         2 Columns         Oct 39, 2010         2 Columns           0                                                                                                    | ipr E    | Emp ID |           |                   | Feb 14, 2011 - 2 Columns                            |  |
| Improved     Nov 22, 2010     - 5 Columns       71655     Cot 23, 2010     - 5 Columns       Cot 23, 2010     - 5 Columns     Cot 23, 2010       Cot 23, 2010     - 5 Columns     Cot 23, 2010       Cot 1, 2010     - 2 Columns     Cot 23, 2010       Cot 1, 2010     - 2 Columns     Cot 23, 2010       Cot 1, 2010     - 2 Columns     Cot 23, 2010       L Cot 1, 2010     - 2 Columns     Cot 23, 2010       L Cot 1, 2010     - 2 Columns     Cot 23, 2010       L Cot 1, 2010     - 2 Columns     Cot 23, 2010       L Cot 1, 2010     - 2 Columns     Cot 23, 2010       L Cot 1, 2010     - 2 Columns     Cot 23, 2010       L Cot 1, 2010     - 2 Columns     Cot 23, 2010       L Cot 1, 2010     - 2 Columns     Cot 23, 2010       L Cot 1, 2010     - 2 Columns     Cot 23, 2010       L Cot 1, 2010     - 2 Columns     Cot 23, 2010       L Cot 1, 2010     - 2 Columns     Cot 23, 2010       L Cot 1, 2010     - 2 Columns     Cot 23, 2010       L Cot 1, 2010     - 2 Columns     Cot 23, 2010       L Cot 1, 2010     - 2 Columns     Cot 23, 2010       L Cot 1, 2010     - 2 Columns     Cot 23, 2010                                                                                                    |          | 04070  |           |                   | Feb 03, 2011 - 4 Columns                            |  |
| 7.005         Cot 35, 2000 - 3 Columns           Cot 35, 2000 - 4 S Columns         Cot 35, 2000 - 4 S Columns           Cot 0, 2000 - 5 Columns         Cot 0, 2000 - 5 Columns           Sep 29, 2010 - 2 Columns         Sep 29, 2010 - 2 Columns           Lo1 42         Shere Made Pind           Lo1 42         Shere Made Pind           Lo1 44         Trucking           Utal 44         Trucking                                                                                                    | 1. 4     | 104063 |           |                   | Nov 22, 2010 - 3 Columns<br>Oct 29 2010 - 3 Columns |  |
| Example         Equipment           Cost Code         Cost Code Desc           > Lo1-64         Trucking           DK         Cancel                                                                                                    | 7:       | 1055   |           |                   | Oct 28, 2010 - 3 Columns                            |  |
| Equipment         Cost Code         Cost Code Desc           L Coll-04         Trucking         OK         Cancet                                                                                                    |          |        |           |                   | Oct 25, 2010 - 5 Columns                            |  |
| Equipment<br>Cost Code<br>> Lolt-64<br>Cost Code Desc<br>DK<br>Cancel<br>Cost Code Cost<br>Cost Code Cost<br>Cost Cost<br>Cost Code Cost<br>Cost Code Cost<br>Cost Code Cost<br>Cost Code Cost<br>Cost Code Cost<br>Cost Code Cost<br>Cost Code Cost<br>Cost Code Cost<br>Cost Code Cost<br>Cost Cost<br>Cost Code Cost<br>Cost Code Cost<br>Cost Code Cost<br>Cost Code Cost<br>Cost Code Cost<br>Cost<br>Cost | 1987     |        |           |                   | Oct 01, 2010 - 2 Columns                            |  |
| Equipment         Cost Code         Cost Code Desc           > L-01-02         Other March Field           L-01-04         Trucking           U-01-04         Trucking                                                                                                    |          |        |           |                   | 36p.25, 2010 * 2 Columns                            |  |
| Cost Code Cost Code Desc<br>> L-01-02 3ree Net a Find<br>- Col:-04 Trucking<br>L-01-04 Trucking<br>- Cancel                                                                                                    |          |        | Fordement |                   |                                                     |  |
| Cost Code         Cost Code Desc           > L01-02         Open PM AFPA           L01-04         Trucking           L01-04         Trucking                                                                                                    |          |        | Equipment |                   |                                                     |  |
| L01-02         L02-02         L02-02         L02-02           L01-04         Trucking         0K         Cancel                                                                                                    |          |        | Cost Code | Cost Code Desc    |                                                     |  |
| Late4 trushg Late4 Trushg DK Careet                                                                                                    |          |        | > L-01-02 | Sheet Netal Held  |                                                     |  |
| L41-04 Trucing                                                                                                    |          |        | L-01-04   | Trucking          |                                                     |  |
|                                                                                                    |          |        | L-01-04   | Trucking          | OK. Cancel                                          |  |
|                                                                                                    |          |        |           |                   |                                                     |  |
|                                                                                                    |          |        |           |                   |                                                     |  |
|                                                                                                    |          |        |           |                   |                                                     |  |
|                                                                                                    |          |        |           |                   | 12 4 16 16                                          |  |

By default, phases and cost codes will be added to both the labor and equipment tabs. If it is desired to only have a chosen phase and/or cost added to just the labor or equipment tabs, simply uncheck the box of labor or equipment before clicking Add.

When done adding phases and/or cost codes or copying them from the last report, click on Exit. The columns will then be displayed on the screen.

Enter hours for each piece of equipment underneath the appropriate phase/cost code columns. When all time has been allocated for each piece of equipment, the Total to Allocate field will turn green.

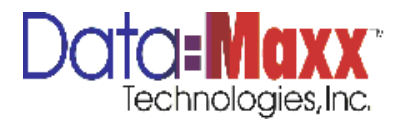

#### QUANTITIES

Cost codes in the quantities tab will display based on cost codes chosen in the labor section for the user to enter quantities and description of quantities that were installed. If the unit of measure is available from the cost code, it will display in the UOM column.

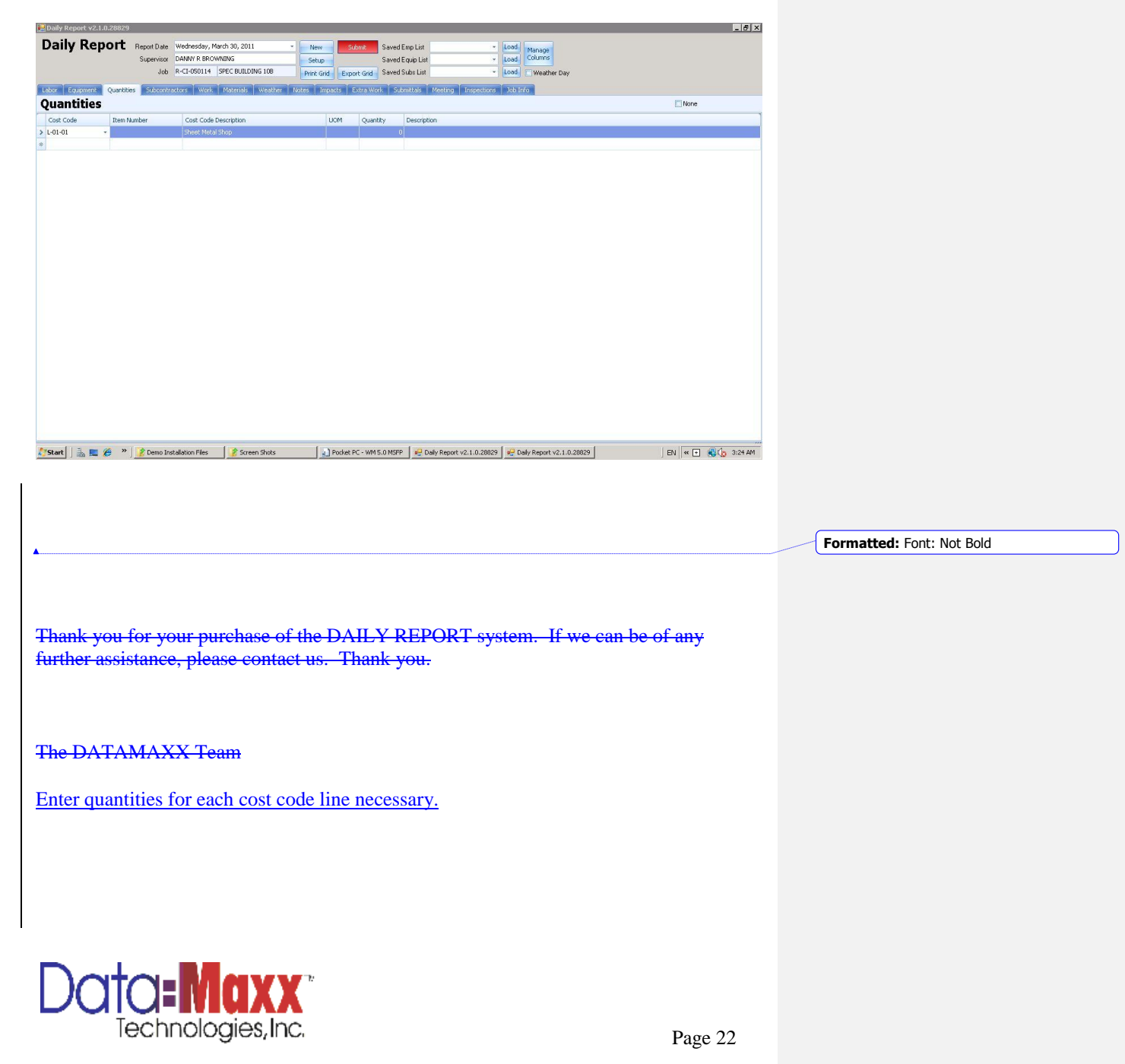

# **SUBCONTRACTORS**

Used for entering other subcontractors that showed on the job and any issues that arose from their work. Enter a line per subcontractor. Subcontractors can be chosen from the dropdown (displays from Vendor table in DM7) or entered free form.

| Daily Report          |                   |                                |                                             |                                               |         |
|-----------------------|-------------------|--------------------------------|---------------------------------------------|-----------------------------------------------|---------|
| ,                     | Report Date Wedne | isday, March 30, 2011          | New Submit Saved Emp List                   | Load Manage     Load Columns                  |         |
|                       | Job R-CI-0        | 50114 SPEC BUILDING 108        | Print Grid Export Grid Saved Subs List      | <ul> <li>Load</li> <li>Weather Day</li> </ul> |         |
|                       | Colourshauture    |                                | Principal Copyrection                       |                                               |         |
| ubcontractore         | Subcontractors    | work materials weather         | rootes impacts Extra work submittas Meeting | Inspections Job Info                          | E Marco |
| ubconti actors        | •                 |                                |                                             |                                               | L None  |
| Subcontractors on Job | No. of People     | Describe Work Performed and Li | ist Critical Material Received by Subs      | Subcontractor Issues                          |         |
|                       |                   |                                |                                             |                                               |         |
|                       |                   |                                |                                             |                                               |         |
|                       |                   |                                |                                             |                                               |         |
|                       |                   |                                |                                             |                                               |         |
|                       |                   |                                |                                             |                                               |         |
|                       |                   |                                |                                             |                                               |         |
|                       |                   |                                |                                             |                                               |         |
|                       |                   |                                |                                             |                                               |         |
|                       |                   |                                |                                             |                                               |         |
|                       |                   |                                |                                             |                                               |         |
|                       |                   |                                |                                             |                                               |         |
|                       |                   |                                |                                             |                                               |         |
|                       |                   |                                |                                             |                                               |         |
|                       |                   |                                |                                             |                                               |         |
|                       |                   |                                |                                             |                                               |         |
|                       |                   |                                |                                             |                                               |         |
|                       |                   |                                |                                             |                                               |         |
|                       |                   |                                |                                             |                                               |         |
|                       |                   |                                |                                             |                                               |         |
|                       |                   |                                |                                             |                                               |         |
|                       |                   |                                |                                             |                                               |         |
|                       |                   |                                |                                             |                                               |         |
|                       |                   |                                |                                             |                                               |         |
|                       |                   |                                |                                             |                                               |         |
|                       |                   |                                |                                             |                                               |         |
| we Schoolized on Inc. |                   |                                |                                             |                                               |         |
| we Subcontractor IDs  |                   |                                |                                             |                                               |         |

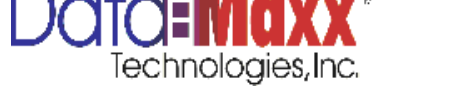

Adding and Updated Saved Subcontractor List

To add or update a saved subcontractor list, once subcontractors are displayed on the subcontractor screen that you wish to save, click on Save Subcontractors IDs at bottom left of screen. A window will be displayed allowing you to add a new list or update an existing list. Click Add for a new list saved for the first time. To update a list, choose the list you are updating and click on Update.

| Daily Report         Report Date         Wednesday, March 30, 2011         New         Saved Exp List           Supervisor         DAM NR         RECOVERING         Saved Exp List         Saved Exp List           Ubb Counterators         Date of Recoverators         Wednesday, March 30, 2011         Recoverators         Saved Exp List           Subcontractors         Subcontractors         Wednesday, March 30, 2011         Recoverators         Recoverators           Subcontractors         Subcontractors         Subcontractors         Recoverators         Recoverators           Subcontractors         No. of People         Describe Work Reformed and List Critical Material Received by Subs         Subcontractors Exits Save                                                                                                    | 6                                                                                                    |                                                                             |                                               |                                                         | 😥 Daily Report v2.1.0.28829 |
|----------------------------------------------------------------------------------------------------|----------------------------------------------------------------------------------------------------|-----------------------------------------------------------------------------|-----------------------------------------------|---------------------------------------------------------|-----------------------------|
| Corporation         Quarteries         Subcontractors         Value         Postrate         Vestrate         Inspects         Extra voir         Submitted         Inspects         Extra voir         Submitted         Inspects         Extra voir         Inspects         Extra voir         Inspects         Extra voir         Inspects         Extra voir         Inspects         Extra voir         Inspects         Extra voir         Inspects         Extra voir         Inspects         Extra voir         Inspects         Extra voir         Inspects         Extra voir         Inspects         Extra voir         Inspects         Inspects <t< th=""><th>Lood     Murupp     Lood     Lood     Murupp     Lood     Murupp     Murupp     Mur</th><th>New Submit Saved Err<br/>Setup Saved Eq<br/>Prink Grid Export Grid Saved Su</th><th>March 30, 2011<br/>OWNING<br/>SPEC BUILDING 108</th><th>Report Date Wednes<br/>Supervisor DANW F<br/>Job R-CI-050</th><th>Daily Report</th></t<> | Lood     Murupp     Lood     Lood     Murupp     Lood     Murupp     Murupp     Mur | New Submit Saved Err<br>Setup Saved Eq<br>Prink Grid Export Grid Saved Su   | March 30, 2011<br>OWNING<br>SPEC BUILDING 108 | Report Date Wednes<br>Supervisor DANW F<br>Job R-CI-050 | Daily Report                |
| Subcontractors on Job No. of People Describe Work Performed and List Critical Material Received by Subs                                                                                                    | feeting Inspections Job Info                                                                                                    | Notes Impacts Extra Work Subm                                               | k Materials Weather                           | Subcontractors                                          | Labor Equipment Quantitie   |
| Subcortractors on Job         No. of People         Describe Work Performed and List Critical Material Received by Subs           #         Subcortractors (ist) Save         Subcortractors (ist) Save           To create a new kit, enter description:         To update/reglace a list, select:                                                                                                    | None                                                                                                    |                                                                             |                                               |                                                         | Subcontractors              |
| Subcontractor List Save<br>To create a new kit, writer description:<br>To update/replace a lat, select:                                                                                                    | Subcontractor Issues                                                                                                    | ist Critical Material Received by Subs                                      | scribe Work Performed and L                   | No. of People                                           | Subcontractors on Job       |
| Subcontractor List. Save<br>To create a new kit, eviter description:<br>To update/replace a kit, select:                                                                                                    |                                                                                                    |                                                                             |                                               |                                                         | *                           |
| Save Subcontractor IDs                                                                                                    | Add<br>• Update<br>Cancel                                                                                                    | To create a new lot, enter description:<br>To update/replace a lot, select: |                                               |                                                         | Save Subcontractor IDs      |

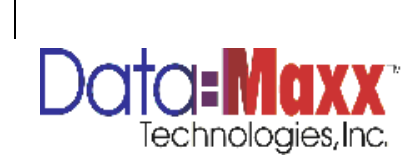

# **WORK**

Work is a free form tab for text entry to describe work performed.

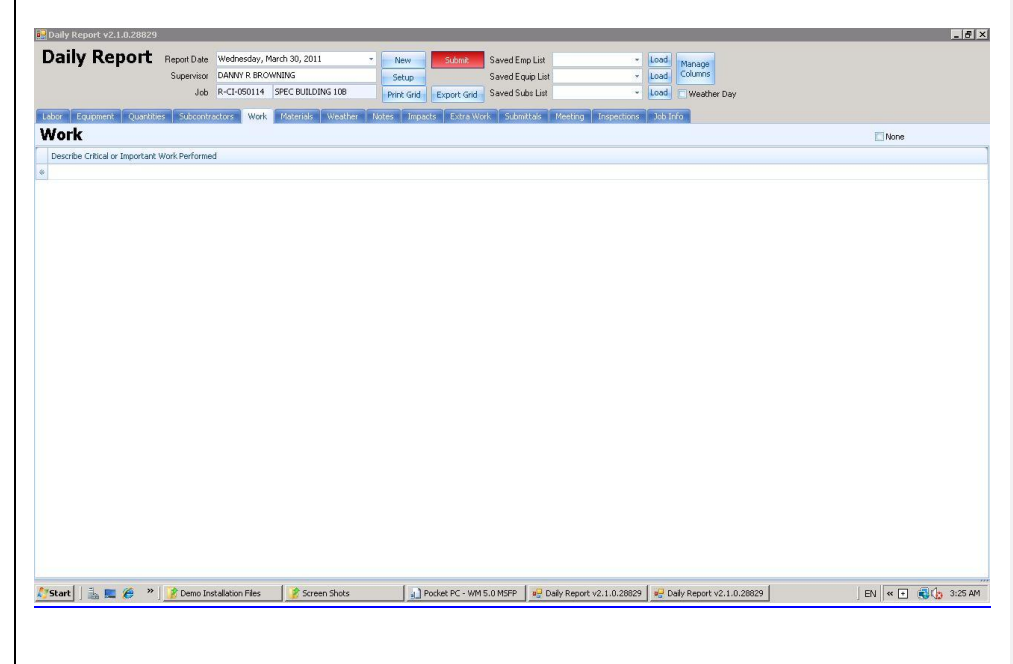

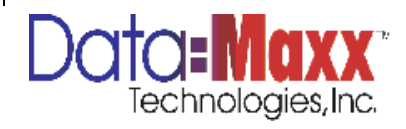

# **MATERIALS**

The materials tab is used to enter materials that were either ordered, used or returned. Check the box that applies to the material item you are entering data for.

| 1000 C         | nepoli Dale         | wearlesuay, it  | larch 30, 2 | 2011 -              | New         | Submit:          | Saved Emp List  |                                         | Load    | Manage                                                                                                    |         |      |                   |      |
|----------------|---------------------|-----------------|-------------|---------------------|-------------|------------------|-----------------|-----------------------------------------|---------|----------------------------------------------------------------------------------------------------|---------|------|-------------------|------|
|                | Supervisor          | DANNY R BRO     | WNING       |                     | Setup       |                  | Saved Equip Lis | t                                       | Load    | Columns                                                                                                    |         |      |                   |      |
|                | Job                 | R-CI-050114     | SPEC BU     | ILDING 108          | Print Grid  | Export Grid      | Saved Subs List |                                         | Load    | Weather Day                                                                                                    |         |      |                   |      |
| Equipment Q    | uantities Subcontra | ators Work      | Materia     | als Weather N       | lotes Impar | ets Extra Wo     | rk Submittals   | Meeting Inspection:                     | a Job I | rfo                                                                                                    |         |      |                   |      |
| entory         |                     |                 |             |                     |             |                  |                 |                                         |         |                                                                                                    |         |      | None              |      |
| Code Co        | st Code Description | Materia         | al ø        | Material Descriptio | 0           | Oby              | UOM             | Total Price Ve                          | ndor    | PO Number                                                                                                    | Ordered | Used | Returned          |      |
|                |                     |                 |             |                     |             |                  |                 |                                         |         | _                                                                                                    | 100     | 100  |                   | 9951 |
|                |                     |                 |             |                     |             |                  |                 |                                         |         |                                                                                                    | 100     |      |                   | 201  |
|                |                     |                 |             |                     |             |                  |                 |                                         |         |                                                                                                    |         |      |                   |      |
|                |                     |                 |             |                     |             |                  |                 |                                         |         |                                                                                                    |         |      |                   |      |
|                |                     |                 |             |                     |             |                  |                 |                                         |         |                                                                                                    |         |      |                   |      |
|                |                     |                 |             |                     |             |                  |                 |                                         |         |                                                                                                    |         |      |                   |      |
|                |                     |                 |             |                     |             |                  |                 |                                         |         |                                                                                                    |         |      |                   |      |
|                |                     |                 |             |                     |             |                  |                 |                                         |         |                                                                                                    |         |      |                   |      |
|                |                     |                 |             |                     |             |                  |                 |                                         |         |                                                                                                    |         |      |                   |      |
|                |                     |                 |             |                     |             |                  |                 |                                         |         |                                                                                                    |         |      |                   |      |
|                |                     |                 |             |                     |             |                  |                 |                                         |         |                                                                                                    |         |      |                   |      |
|                |                     |                 |             |                     |             |                  |                 |                                         |         |                                                                                                    |         |      |                   |      |
|                |                     |                 |             |                     |             |                  |                 |                                         |         |                                                                                                    |         |      |                   |      |
|                |                     |                 |             |                     |             |                  |                 |                                         |         |                                                                                                    |         |      |                   |      |
|                |                     |                 |             |                     |             |                  |                 |                                         |         |                                                                                                    |         |      |                   |      |
|                |                     |                 |             |                     |             |                  |                 |                                         |         |                                                                                                    |         |      |                   |      |
|                |                     |                 |             |                     |             |                  |                 |                                         |         |                                                                                                    |         |      |                   |      |
|                |                     |                 |             |                     |             |                  |                 |                                         |         |                                                                                                    |         |      |                   |      |
|                |                     |                 |             |                     |             |                  |                 |                                         |         |                                                                                                    |         |      |                   |      |
|                |                     |                 |             |                     |             |                  |                 |                                         |         |                                                                                                    |         |      |                   |      |
|                |                     |                 |             |                     |             |                  |                 |                                         |         |                                                                                                    |         |      |                   |      |
|                |                     |                 |             |                     |             |                  |                 |                                         |         |                                                                                                    |         |      |                   |      |
|                |                     |                 |             |                     |             |                  |                 |                                         |         |                                                                                                    |         |      |                   |      |
|                |                     |                 |             |                     |             |                  |                 |                                         |         |                                                                                                    |         |      |                   |      |
|                |                     |                 |             |                     |             |                  |                 |                                         |         |                                                                                                    |         |      |                   |      |
|                |                     |                 |             |                     |             |                  |                 |                                         |         |                                                                                                    |         |      |                   |      |
|                |                     |                 |             |                     |             |                  |                 |                                         |         |                                                                                                    |         |      |                   |      |
|                |                     |                 |             |                     |             |                  |                 |                                         |         |                                                                                                    |         |      |                   |      |
|                |                     |                 |             |                     |             |                  |                 |                                         |         |                                                                                                    |         |      |                   |      |
|                |                     |                 |             |                     |             |                  |                 |                                         |         |                                                                                                    |         |      |                   |      |
|                |                     |                 |             |                     |             |                  |                 |                                         |         |                                                                                                    |         |      |                   |      |
|                |                     |                 |             |                     |             |                  |                 |                                         |         |                                                                                                    |         |      |                   |      |
|                |                     |                 |             |                     |             |                  |                 |                                         |         |                                                                                                    |         |      |                   |      |
|                |                     |                 |             |                     |             |                  |                 |                                         |         |                                                                                                    |         |      |                   |      |
|                |                     |                 |             |                     |             |                  |                 |                                         |         |                                                                                                    |         |      |                   |      |
|                |                     |                 |             |                     |             |                  |                 |                                         |         |                                                                                                    |         |      |                   |      |
|                |                     |                 |             |                     |             |                  |                 |                                         |         |                                                                                                    |         |      |                   |      |
|                |                     |                 |             |                     |             |                  |                 |                                         |         |                                                                                                    |         |      |                   |      |
|                |                     |                 |             |                     |             |                  |                 |                                         |         |                                                                                                    |         |      |                   |      |
|                |                     |                 |             |                     |             |                  |                 |                                         |         |                                                                                                    |         |      |                   |      |
|                |                     |                 |             |                     |             |                  |                 |                                         |         |                                                                                                    |         |      |                   |      |
|                |                     |                 |             |                     |             |                  |                 |                                         |         |                                                                                                    |         |      |                   |      |
|                |                     |                 |             |                     |             |                  |                 |                                         |         |                                                                                                    |         |      |                   |      |
|                |                     |                 |             |                     |             |                  |                 |                                         |         |                                                                                                    |         |      |                   |      |
|                |                     |                 |             |                     |             |                  |                 |                                         |         |                                                                                                    |         |      |                   |      |
|                |                     |                 |             |                     |             |                  |                 |                                         |         |                                                                                                    |         |      |                   |      |
|                |                     |                 |             |                     |             |                  |                 |                                         |         |                                                                                                    |         |      |                   |      |
|                |                     |                 |             |                     |             |                  |                 |                                         |         |                                                                                                    |         |      |                   |      |
|                |                     |                 |             |                     |             |                  |                 |                                         |         |                                                                                                    |         |      |                   |      |
|                | 2 Pages Tex         | talking Fier    | 1 0-        | Screen Storks       | [ ]]        | Synthe DC - Mark | K. MMOPE        | 10 - 2000 - 10 - 20 - 20 - 20 - 20 - 20 | a   🛩 r | 10 Page 1/2 1 D Page 1/2 1 D Page | 9       |      | 54 g 🗗            | @1-  |
| 1 1 2 6        | » J 🔊 Demo Ins      | tallation Files |             | koreen Shuts        |             | Pocket PC - WM   | 5.0 MSFP 🛛 😼    | Dely Report v2.1.0.2882                 | 9       | 996y Report V2.1.0.2883                                                                                                    | 3       |      | ) EN (« =         | ÷    |
| in <b>E 6</b>  | » Ž Demo Ins        | tallation Files | 1           | Screen Shots        | _ a) f      | Pocket PC - WM 9 | 5.0 MSFP 🛛 👳 0  | Dafy Report v2.1.0.2882                 | 9       | Vəfy Report v2.1.0.2882                                                                                                    | 19      |      | EN   « •          | ÷    |
| ]]≟ <b>≡</b> 6 | ≫ ∫ 🔮 Demo Ins      | taliation Files | 2           | icreen Shots        | <u></u>     | Porket PC - WM 9 | 5.0 M3FP 🛛 😼    | Daty Report v2.1.0.2882                 | 9 19 19 | ally Report v2.1.0.2882                                                                                                    | 9       |      | J EN <b>  ≪ €</b> | C    |

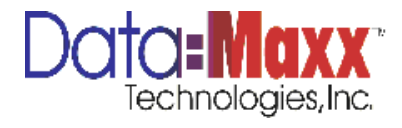

# **WEATHER**

Weather can be chosen from the dropdown list defined in the setup tab, as well as additional information entered.

| Daily Report |               |                                  |                                            |                                              |                                                            |                                                  |                               |                                                      |                                  |      |  |
|--------------|---------------|----------------------------------|--------------------------------------------|----------------------------------------------|------------------------------------------------------------|--------------------------------------------------|-------------------------------|------------------------------------------------------|----------------------------------|------|--|
| Daily F      | Report        | Report Date<br>Supervisor<br>Job | Wednesday, N<br>DANNY R BRO<br>R-CI-050114 | Narch 30, 2011<br>WNING<br>SPEC BUILDING 108 | <ul> <li>New</li> <li>Setup</li> <li>Print Grid</li> </ul> | Submit Saved E<br>Saved E<br>Export Grid Saved S | npList<br>quipList<br>absList | <ul> <li>Load</li> <li>Load</li> <li>Load</li> </ul> | Manage<br>Columns<br>Weather Day |      |  |
| bor Equips   | ment Quartiti | s Subcontra                      | tors Work                                  | Materials Weather                            | Notes Imp                                                  | ets Extra Work Subr                              | ittals Meeting In             | pections Job                                         | Info                             |      |  |
| Veathe       | er            |                                  |                                            |                                              | Jacob Contractor Contractor                                |                                                  |                               |                                                      |                                  | None |  |
| Type         | Weather       |                                  | Describe V                                 | Veather Impacts                              |                                                            |                                                  |                               |                                                      |                                  |      |  |
|              |               |                                  |                                            |                                              |                                                            |                                                  |                               |                                                      |                                  |      |  |
|              |               |                                  |                                            |                                              |                                                            |                                                  |                               |                                                      |                                  |      |  |
|              |               |                                  |                                            |                                              |                                                            |                                                  |                               |                                                      |                                  |      |  |
|              |               |                                  |                                            |                                              |                                                            |                                                  |                               |                                                      |                                  |      |  |
|              |               |                                  |                                            |                                              |                                                            |                                                  |                               |                                                      |                                  |      |  |
|              |               |                                  |                                            |                                              |                                                            |                                                  |                               |                                                      |                                  |      |  |
|              |               |                                  |                                            |                                              |                                                            |                                                  |                               |                                                      |                                  |      |  |
|              |               |                                  |                                            |                                              |                                                            |                                                  |                               |                                                      |                                  |      |  |
|              |               |                                  |                                            |                                              |                                                            |                                                  |                               |                                                      |                                  |      |  |
|              |               |                                  |                                            |                                              |                                                            |                                                  |                               |                                                      |                                  |      |  |
|              |               |                                  |                                            |                                              |                                                            |                                                  |                               |                                                      |                                  |      |  |
|              |               |                                  |                                            |                                              |                                                            |                                                  |                               |                                                      |                                  |      |  |
|              |               |                                  |                                            |                                              |                                                            |                                                  |                               |                                                      |                                  |      |  |
|              |               |                                  |                                            |                                              |                                                            |                                                  |                               |                                                      |                                  |      |  |
|              |               |                                  |                                            |                                              |                                                            |                                                  |                               |                                                      |                                  |      |  |
|              |               |                                  |                                            |                                              |                                                            |                                                  |                               |                                                      |                                  |      |  |
|              |               |                                  |                                            |                                              |                                                            |                                                  |                               |                                                      |                                  |      |  |
|              |               |                                  |                                            |                                              |                                                            |                                                  |                               |                                                      |                                  |      |  |
|              |               |                                  |                                            |                                              |                                                            |                                                  |                               |                                                      |                                  |      |  |
|              |               |                                  |                                            |                                              |                                                            |                                                  |                               |                                                      |                                  |      |  |
|              |               |                                  |                                            |                                              |                                                            |                                                  |                               |                                                      |                                  |      |  |
|              |               |                                  |                                            |                                              |                                                            |                                                  |                               |                                                      |                                  |      |  |
|              |               |                                  |                                            |                                              |                                                            |                                                  |                               |                                                      |                                  |      |  |
|              |               |                                  |                                            |                                              |                                                            |                                                  |                               |                                                      |                                  |      |  |
|              |               |                                  |                                            |                                              |                                                            |                                                  |                               |                                                      |                                  |      |  |
|              |               |                                  |                                            |                                              |                                                            |                                                  |                               |                                                      |                                  |      |  |
|              |               |                                  |                                            |                                              |                                                            |                                                  |                               |                                                      |                                  |      |  |
|              |               |                                  |                                            |                                              |                                                            |                                                  |                               |                                                      |                                  |      |  |
|              |               |                                  |                                            |                                              |                                                            |                                                  |                               |                                                      |                                  |      |  |
|              |               |                                  |                                            |                                              |                                                            |                                                  |                               |                                                      |                                  |      |  |
|              |               |                                  |                                            |                                              |                                                            |                                                  |                               |                                                      |                                  |      |  |
|              |               |                                  |                                            |                                              |                                                            |                                                  |                               |                                                      |                                  |      |  |

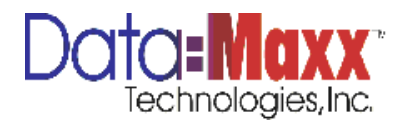

## **NOTES**

Notes are free form data entry, typically for data that would not be in other tabs on report. Click on window and start typing to enter data.

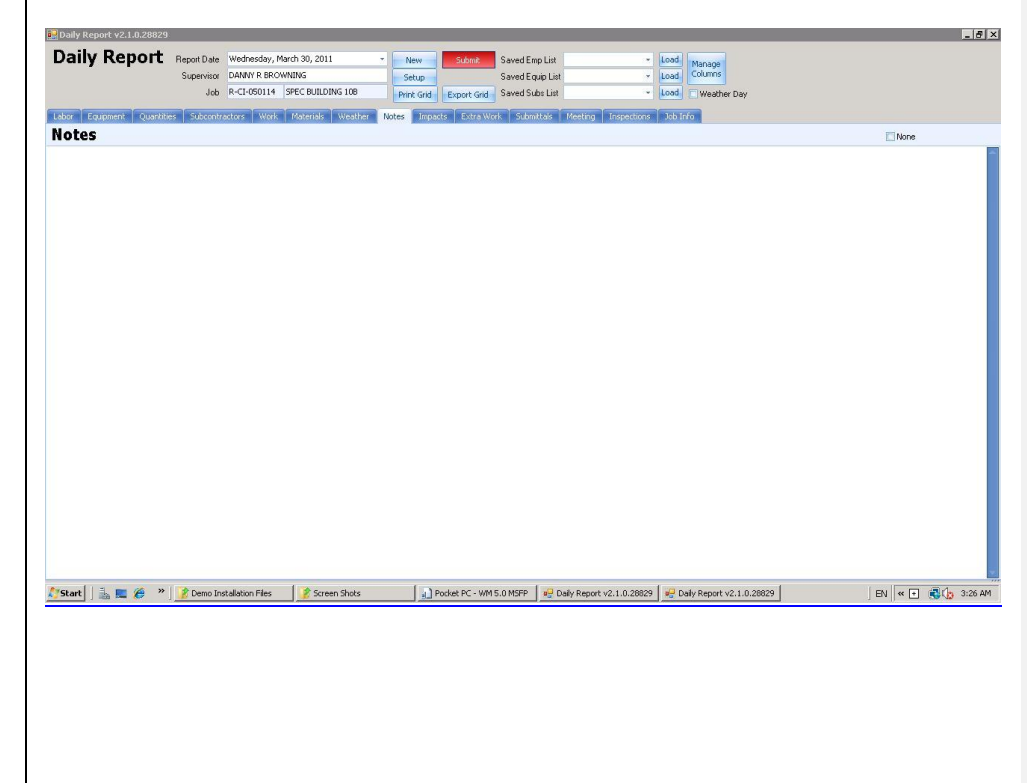

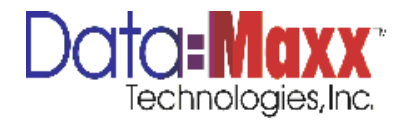

# **IMPACTS**

Impacts screen is a free form that allows entry of impacts to the job. Key in the first impact and hit the Tab key on keyboard to move to the next line. Lines will grow as necessary for the data that is entered.

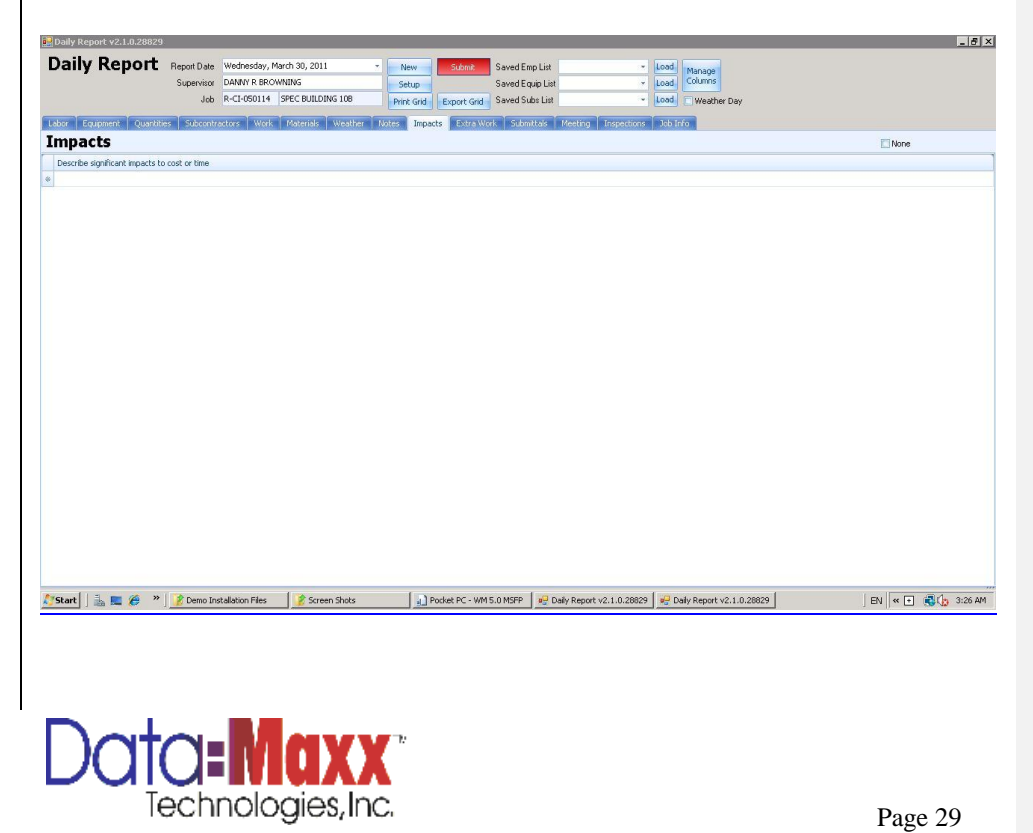

# EXTRA WORK

Extra work screen is used to describe extra work performed. It is a free form of text entry. Hit tab between each line item describing in the Extra Work tab to move down to the next line.

| 📴 Daily Rep        | ort v2.1.0.28829   |             |                                |                           |                                        |                               | _ 6                     |
|--------------------|--------------------|-------------|--------------------------------|---------------------------|----------------------------------------|-------------------------------|-------------------------|
| Daily              | Report             | Report Date | Wednesday, March 30, 2011      | New Submit Sa             | ved Emp List                           | Load                          |                         |
| ,                  |                    | Supervisor  | DANNY R BROWNING               | Setup Sa                  | ved Equip List                         | Load Columns                  |                         |
|                    |                    | Job         | R-CI-050114 SPEC BUILDING 108  | Print Grid Export Grid Sa | ved Subs List                          | Load Weather Day              |                         |
| Labor Equ          | upment Quantiti    | es Subcent  | ractors Work Materials Weather | Notes Impacts Extra Work  | Submittais Meeting Inspections         | a Job Info                    |                         |
| Extra <sup>1</sup> | Work               |             |                                |                           |                                        |                               | None                    |
| Describe e         | xtra work performe | d today     |                                |                           |                                        |                               |                         |
| *                  |                    |             |                                |                           |                                        |                               |                         |
|                    |                    |             |                                |                           |                                        |                               |                         |
|                    |                    |             |                                |                           |                                        |                               |                         |
|                    |                    |             |                                |                           |                                        |                               |                         |
|                    |                    |             |                                |                           |                                        |                               |                         |
|                    |                    |             |                                |                           |                                        |                               |                         |
|                    |                    |             |                                |                           |                                        |                               |                         |
|                    |                    |             |                                |                           |                                        |                               |                         |
|                    |                    |             |                                |                           |                                        |                               |                         |
|                    |                    |             |                                |                           |                                        |                               |                         |
|                    |                    |             |                                |                           |                                        |                               |                         |
|                    |                    |             |                                |                           |                                        |                               |                         |
|                    |                    |             |                                |                           |                                        |                               |                         |
|                    |                    |             |                                |                           |                                        |                               |                         |
|                    |                    |             |                                |                           |                                        |                               |                         |
|                    |                    |             |                                |                           |                                        |                               |                         |
|                    |                    |             |                                |                           |                                        |                               |                         |
|                    |                    |             |                                |                           |                                        |                               |                         |
|                    |                    |             |                                |                           |                                        |                               |                         |
|                    |                    |             |                                |                           |                                        |                               |                         |
|                    |                    |             |                                |                           |                                        |                               |                         |
| Cream [ ]          | = 📻 🌾 »            | Press In    | und allabian Educ              |                           | 4000 0 0 0 0 0 0 0 0 0 0 0 0 0 0 0 0 0 | 0 💭 Data Departure 1 0 20020  |                         |
| start              | iila 🛤 🌾 🦈         | j 🔡 Demo Ir | staliation riles               | POCKEC PC - WHI S.U       | Daily Report V2.1.0.2002               | 9 9 Daily Report V2.1.0.20029 | ) EN    « 🕒 🤫 👔 3:26 AU |
|                    |                    |             |                                |                           |                                        |                               |                         |
|                    |                    |             |                                |                           |                                        |                               |                         |
|                    |                    |             |                                |                           |                                        |                               |                         |
|                    |                    |             |                                |                           |                                        |                               |                         |
|                    |                    |             |                                |                           |                                        |                               |                         |
|                    |                    |             |                                |                           |                                        |                               |                         |
|                    |                    |             |                                |                           |                                        |                               |                         |
|                    |                    |             |                                |                           |                                        |                               |                         |
|                    | - E                |             |                                |                           |                                        |                               |                         |
| 1                  | $\sim t$           | $\sim$      |                                | <b>1</b>                  |                                        |                               |                         |
|                    | ( 11)              |             |                                |                           |                                        |                               |                         |
|                    | <b>U</b>           |             | - ITEMAA                       |                           |                                        |                               |                         |
|                    | Ta                 | ach         | nologias In/                   | <u>^</u>                  |                                        |                               |                         |
|                    | 16                 | -01         | nologies, ini                  |                           |                                        |                               | Page 30                 |

# **SUBMITTALS**

The submittals screen is used to describe submittals for the job on that date. It is a free form of text entry. Hit tab between each line item describing in the Submittals tab to move down to the next line.

| <b>Daily Report</b>               | Report Date      | Wednesday, March 30, 2 | -                | New       | Submit         | Saved Emp Lis | t                        | Load          | Manager        |            |   |             |
|-----------------------------------|------------------|------------------------|------------------|-----------|----------------|---------------|--------------------------|---------------|----------------|------------|---|-------------|
| ,                                 | Supervisor       | DANNY R BROWNING       |                  | Setup     |                | Saved Equin I | ist                      | Load          | Columns        |            |   |             |
|                                   | Job              | R-CI-050114 SPEC BUI   | ILDING 108       | int Grid  | Evport Grid    | Saved Subs Li | st                       | Load          | Weather        | Dav        |   |             |
|                                   |                  |                        | P                | DATE: ALL | export and     |               |                          |               |                | /          |   |             |
| Labor Equipment Quantit           | es Subcontr      | actors Work Materia    | is Weather Notes | Impac     | ts Extra Wo    | ik Submittals | Meeting Inspection       | s 📔 Job Is    | fo             |            |   |             |
| Submittals                        |                  |                        |                  |           |                |               |                          |               |                |            |   | None None   |
| List submittals, clarifications o | r RFI's delaying | the job                |                  |           |                |               |                          |               |                |            |   |             |
|                                   |                  |                        |                  |           |                |               |                          |               |                |            |   |             |
|                                   |                  |                        |                  |           |                |               |                          |               |                |            |   |             |
|                                   |                  |                        |                  |           |                |               |                          |               |                |            |   |             |
|                                   |                  |                        |                  |           |                |               |                          |               |                |            |   |             |
|                                   |                  |                        |                  |           |                |               |                          |               |                |            |   |             |
|                                   |                  |                        |                  |           |                |               |                          |               |                |            |   |             |
|                                   |                  |                        |                  |           |                |               |                          |               |                |            |   |             |
|                                   |                  |                        |                  |           |                |               |                          |               |                |            |   |             |
|                                   |                  |                        |                  |           |                |               |                          |               |                |            |   |             |
|                                   |                  |                        |                  |           |                |               |                          |               |                |            |   |             |
|                                   |                  |                        |                  |           |                |               |                          |               |                |            |   |             |
|                                   |                  |                        |                  |           |                |               |                          |               |                |            |   |             |
|                                   |                  |                        |                  |           |                |               |                          |               |                |            |   |             |
|                                   |                  |                        |                  |           |                |               |                          |               |                |            |   |             |
|                                   |                  |                        |                  |           |                |               |                          |               |                |            |   |             |
|                                   |                  |                        |                  |           |                |               |                          |               |                |            |   |             |
|                                   |                  |                        |                  |           |                |               |                          |               |                |            |   |             |
|                                   |                  |                        |                  |           |                |               |                          |               |                |            |   |             |
|                                   |                  |                        |                  |           |                |               |                          |               |                |            |   |             |
|                                   |                  |                        |                  |           |                |               |                          |               |                |            |   |             |
|                                   |                  |                        |                  |           |                |               |                          |               |                |            |   |             |
|                                   |                  |                        |                  |           |                |               |                          |               |                |            |   |             |
|                                   |                  |                        |                  |           |                |               |                          |               |                |            |   |             |
|                                   |                  |                        |                  |           |                |               |                          |               |                |            |   |             |
|                                   |                  |                        |                  |           |                |               |                          |               |                |            |   |             |
|                                   |                  |                        |                  |           |                |               |                          |               |                |            |   |             |
| // Start   3                      | Damo In          | et allation Eller      | rrean Shote      | 1.0.      | whet pr . wm   |               | Daily Report v2.1.0.2892 | مايوم         | ally Report vo | 1.0.28829  |   | EN          |
| Start   🖾 🛌 🌾                     | j so beino ine   | stalation riles        | creen anois      | 311       | OLNEL PC - WHI | 5.0 Marr      | Daily Report V2.110.2002 | .7 <b>.</b> 7 | aty Report va  | .1.0.20029 | 0 | ] EN    * E |
|                                   |                  |                        |                  |           |                |               |                          |               |                |            |   |             |
|                                   |                  |                        |                  |           |                |               |                          |               |                |            |   |             |
|                                   |                  |                        |                  |           |                |               |                          |               |                |            |   |             |
|                                   |                  |                        |                  |           |                |               |                          |               |                |            |   |             |
|                                   |                  |                        |                  |           |                |               |                          |               |                |            |   |             |
|                                   |                  |                        |                  |           |                |               |                          |               |                |            |   |             |
|                                   |                  |                        |                  |           |                |               |                          |               |                |            |   |             |
|                                   |                  |                        |                  |           |                |               |                          |               |                |            |   |             |
|                                   |                  |                        |                  |           |                |               |                          |               |                |            |   |             |
|                                   |                  |                        |                  |           |                |               |                          |               |                |            |   |             |
|                                   |                  |                        |                  |           |                |               |                          |               |                |            |   |             |
|                                   |                  |                        |                  |           |                |               |                          |               |                |            |   |             |
|                                   |                  |                        |                  |           |                |               |                          |               |                |            |   |             |
|                                   |                  |                        |                  |           |                |               |                          |               |                |            |   |             |
|                                   |                  |                        |                  |           |                |               |                          |               |                |            |   |             |
| $1 \rightarrow +$                 | $\sim$           | - 2010                 |                  | 2         |                |               |                          |               |                |            |   |             |
| 1 1/ 1/                           |                  |                        |                  |           |                |               |                          |               |                |            |   |             |
| ור או                             |                  |                        |                  |           |                |               |                          |               |                |            |   |             |
|                                   |                  |                        |                  |           |                |               |                          |               |                |            |   |             |
| T,                                | ach              | nologia                | as Inc           |           |                |               |                          |               |                |            |   |             |
| 18                                |                  | nuuugit                | 20/11/0          |           |                |               |                          |               |                |            |   | Page 31     |
|                                   |                  | <u> </u>               |                  |           |                |               |                          |               |                |            |   | 1 4 2 0 5 1 |

# **MEETINGS**

The meetings screen is used to describe meetings that occurred on the job on that date. It is a free form of text entry. Hit tab between each line item describing in the Meetings tab to move down to the next line.

| Daily Report V2.1.0.28829      |                                                                                  |                                                |                        | Formatted: Font: Bold |
|--------------------------------|----------------------------------------------------------------------------------|------------------------------------------------|------------------------|-----------------------|
| рану керог                     | Report Date Wednesday, March 30, 2011 - New Submit Saved Emp List                | Load Manage     Load Columns                   |                        |                       |
|                                | Job R-CI-050114 SPEC BUILDING 108 Print Grid Export Grid Saved Subs List         | <ul> <li>Load</li> <li>Weather Day</li> </ul>  |                        |                       |
| Labor Eculoment Quantiti       | s Subcontractors Work Materials Weather Notes Impacts Extra Work Submitta's Meet | ing Inservices Job Info                        |                        |                       |
| Meeting                        |                                                                                  |                                                | None                   |                       |
| Describe significant meeting o | discussions held today and any decisions given. Inclue names                     |                                                | 1                      |                       |
| 8                              |                                                                                  |                                                |                        |                       |
|                                |                                                                                  |                                                |                        |                       |
|                                |                                                                                  |                                                |                        |                       |
|                                |                                                                                  |                                                |                        |                       |
|                                |                                                                                  |                                                |                        |                       |
|                                |                                                                                  |                                                |                        |                       |
|                                |                                                                                  |                                                |                        |                       |
|                                |                                                                                  |                                                |                        |                       |
|                                |                                                                                  |                                                |                        |                       |
|                                |                                                                                  |                                                |                        |                       |
|                                |                                                                                  |                                                |                        |                       |
|                                |                                                                                  |                                                |                        |                       |
|                                |                                                                                  |                                                |                        |                       |
|                                |                                                                                  |                                                |                        |                       |
|                                |                                                                                  |                                                |                        |                       |
|                                |                                                                                  |                                                |                        |                       |
|                                |                                                                                  |                                                |                        |                       |
|                                |                                                                                  |                                                |                        |                       |
|                                |                                                                                  |                                                |                        |                       |
| • II • • • •                   |                                                                                  |                                                |                        |                       |
| 🎦 Start 🛛 🚠 💻 🏉 🤎              | 🔏 Demo Installation Files 🧣 Screen Shots 📊 Pocket PC - WM 5.0 MSPP 🐙 Daily Re    | sport v2.1.0.28829 🚽 Daily Report v2.1.0.28829 | ] EN   < 💽 🐯 🏠 3:27 AM |                       |
|                                |                                                                                  |                                                |                        |                       |
|                                |                                                                                  |                                                |                        |                       |
|                                |                                                                                  |                                                |                        |                       |
|                                |                                                                                  |                                                |                        |                       |
|                                |                                                                                  |                                                |                        |                       |
|                                |                                                                                  |                                                |                        |                       |
|                                |                                                                                  |                                                |                        |                       |
|                                |                                                                                  |                                                |                        |                       |
|                                |                                                                                  |                                                |                        |                       |
|                                |                                                                                  |                                                |                        |                       |
|                                |                                                                                  |                                                |                        |                       |
|                                |                                                                                  |                                                |                        |                       |
| 1 7 1                          |                                                                                  |                                                |                        |                       |
|                                |                                                                                  |                                                |                        |                       |
| Te                             | echnologies,Inc.                                                                 |                                                | Dogo 22                |                       |
|                                |                                                                                  |                                                | Page 32                |                       |

# **INSPECTIONS**

The meetings screen is used to describe meetings that occurred on the job on that date. It is a free form of text entry. Hit tab between each line item describing in the Meetings tab to move down to the next line.

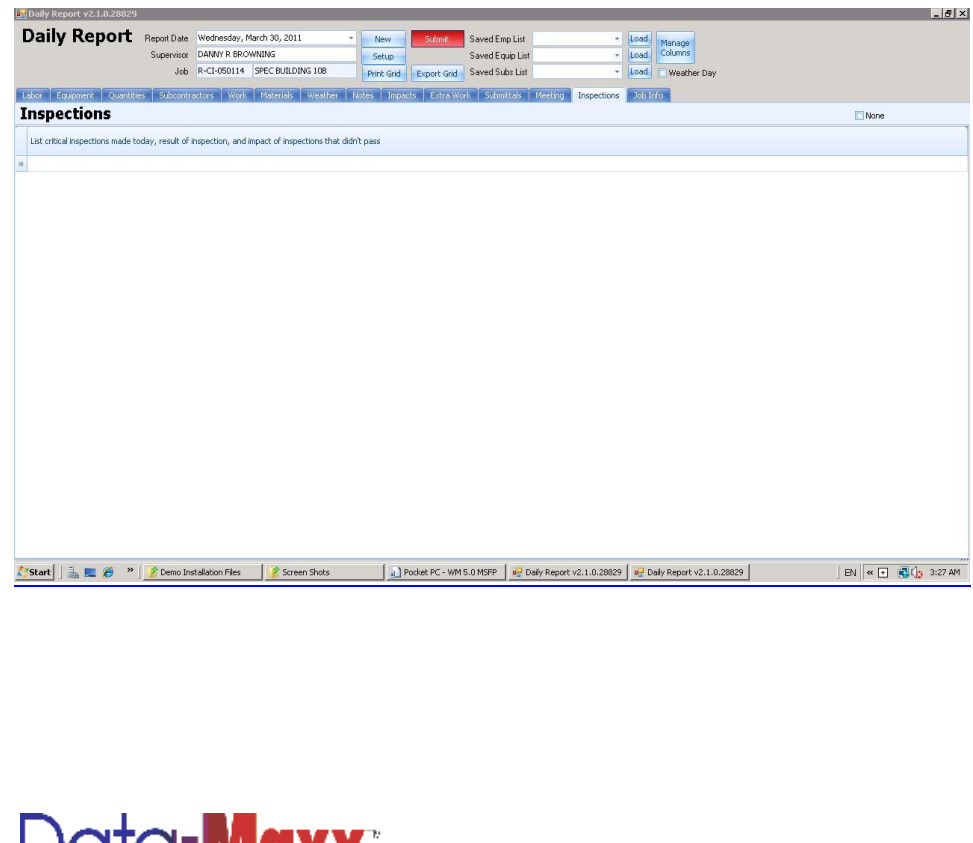

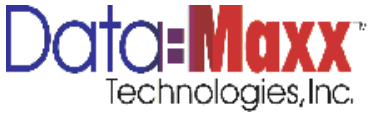

# PRINTING A DAILY REPORT

After all information is entered on the daily report, from the Labor tab, click on Print Daily Report. The daily report will be displayed on the screen and all information can be printed or saved to file in various formats.

### PRINT GRID

Print Grid on the header is a snapshot of the current grid on screen only.

## EXPORT GRID

Prints the grid displayed on the screen to file and allows you to enter a file name.

# **SUBMITTING A DAILY REPORT**

Submitting a daily report posts labor, equipment, quantities, and materials to the DM7 database. Before submitting a report, labor and equipment entries must be approved. To approve the entries, hit Check All or check individual rows as approved. The Check All box is located at the bottom left of both the labor and equipment screens. This process marks all records as approved. If the equipment tab is turned on, equipment must be approved as well before submitting. Repeat Check All or check individual entries as approved.

If tabs have been marked as required in setup, either information must exist in that tab or None must be checked prior to submitting. The system will warn the user if neither of these have been done when hitting Submit if the Required is checked on any of the tabs.

Once data has been reviewed, click on the red Submit button on top of daily report.

## **DISPLAYING PREVIOUSLY ENTERED DAILY REPORTS**

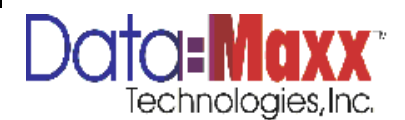

To display a previous daily report, choose the report under the dropdown of Report Date. Reports will be displayed by date, supervisor, and job. Click on the report and it will display in entirety on screen.

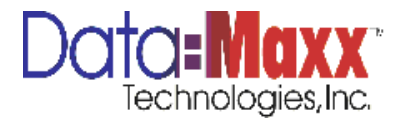